### **Align PDS Module User Guide**

Welcome to the Align User Guide for the Periodic Data Submittals (PDS) module specific to the CEA role. Along with the Align <u>instructional videos</u>, this user guide will help you navigate all the features included in this module. Click on a topic in the list below or in the ribbon above to begin.

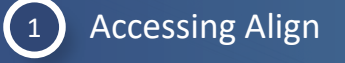

Overview

Accessing

2 PDS Overview

3 Create a PDS Distribution

4 Attestations

5 Submitting the PDS Distribution

6 PDS Requests for Extension

Reviewing a PDS

8 Request Revision

9 PDS Requests for Information

10 Reviewing PDS – Related Issues

Completing PDS Review

(11)

Creating a Finding from PDS

13 Submitting a Finding from PDS

(14) Creating Template PDS Distribution

Requests fo

15

Cancelling PDS Requests

Completing a

PDS Review

Dreating a

Submittin

IGN

Next Page ()

16 Reopening PDS Requests

*Notice*: Updates to the PDS and Attestation functionality remain under development as of this version update. This User Guide reflects current functionality in the Align and updates will be made as future releases are deployed to improve PDS and Attestation functionality.

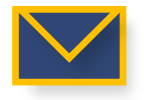

This email icon indicates when an email notification will be sent to a Registered Entity

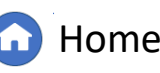

Previous Page

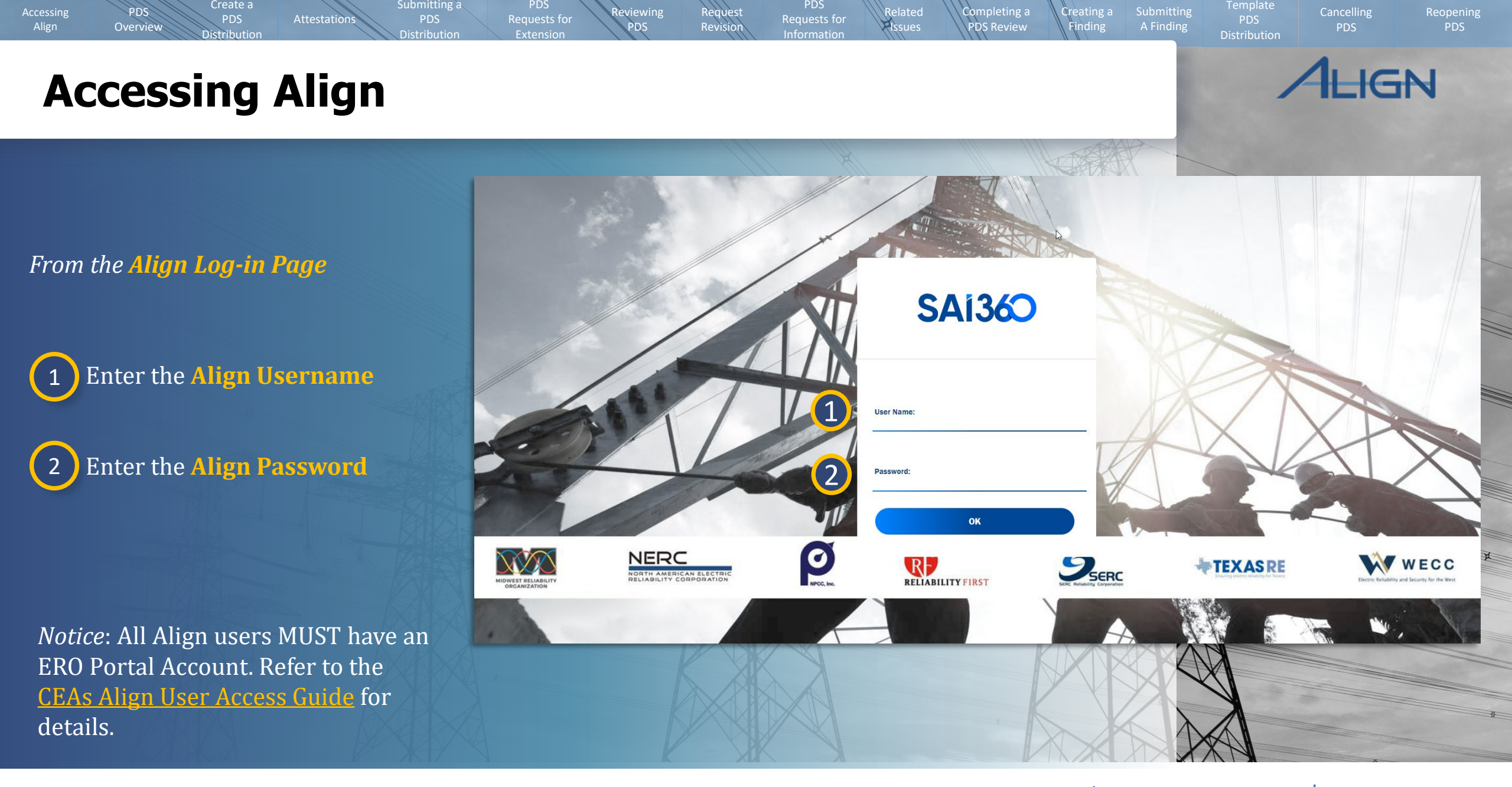

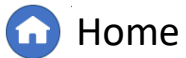

Previous Page
 Ne

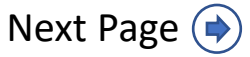

### **PDS Overview**

Overviev

Accessing

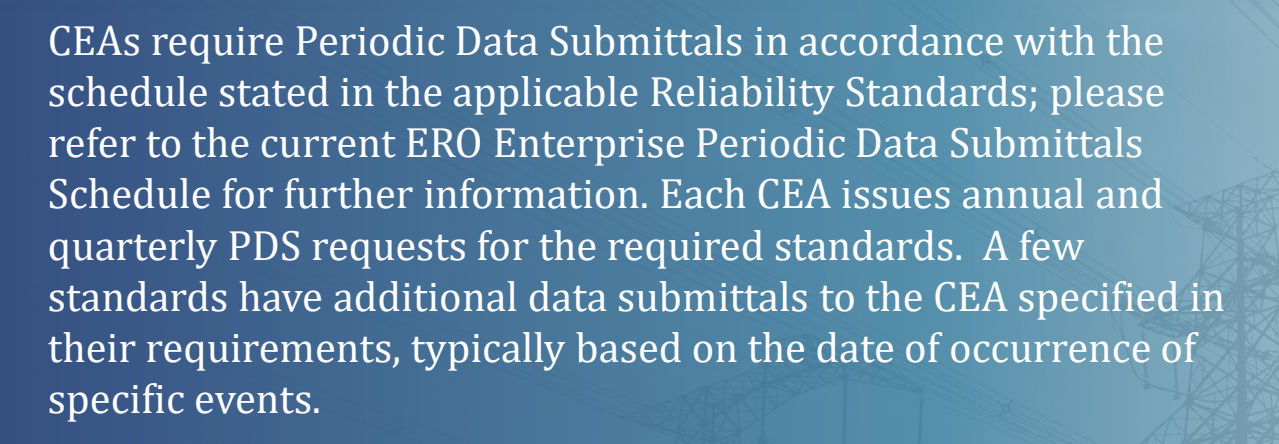

ubmitting a

Within the PDS module, CEA users can access creating a distribution, scheduled PDS, active PDS, PDS in review, completed PDS, processed distributions, affected regional entity PDS, requests for information, and requests for extensions.

Note Align is configured to only allow creating PDS Distributions for specific requirements.

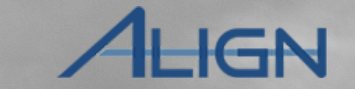

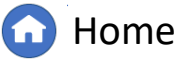

Completing a

DS Review

reating a

Previous Page I

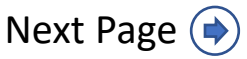

### **PDS Overview**

Overview

In the CEA view of the PDS module in Align, there are several tabs with different purposes:

ubmitting a

**Create Distribution** – Create new PDS distributions.

**Scheduled PDS** – Lists scheduled PDS distributions but not yet visible to entities.

**Active PDS** – Lists active PDS requests pending entity responses.

**PDS in Review** – Lists PDS requests submitted for review.

**Completed PDS** – Displays all completed PDS requests.

**Processed Distributions** – Lists processed PDS distributions and may be used to create distribution templates or locate favorite templates.

**ARE PDS** – Displays PDS requests for which the CEA is an Affected Regional Entity (ARE) in the Coordinated Oversight Program.

**PDS RFIs** – Lists active PDS Requests for Information.

**PDS RFEs** – Lists all PDS Requests for Extension.

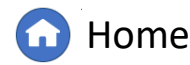

Completing a

Preating a

Submitting

Distribution

GN

Previous Page

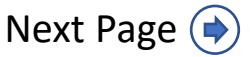

Attestations

Submitting a

# ALIGN

### To create a PDS Distribution:

PDS

Overview

Use the dropdown to navigato to the **Periodic Data Submittal** view.

Distributio

2

Click the + button to add a new draft PDS distribution. This opens a menu of PDS options.

3

Select the desired PDS option to continue.

|          |      | My Align                                                           | ~                                                     |                                                                                                    |                                 |                                   |                              |                         |                       | ,                            | Align for Regions  V WECC Editor 1 |                   |     |
|----------|------|--------------------------------------------------------------------|-------------------------------------------------------|----------------------------------------------------------------------------------------------------|---------------------------------|-----------------------------------|------------------------------|-------------------------|-----------------------|------------------------------|------------------------------------|-------------------|-----|
| ion:     | Ass  | Scheduling<br>IRA<br>COP                                           |                                                       |                                                                                                    |                                 |                                   |                              | NEWS                    |                       | e .                          |                                    |                   |     |
| navioate | 1    | Findings<br>Internal Control Assessmen<br>Periodic Data Submittals | its                                                   | shboard screen Tasks that are awaitinn action and either as<br>dic Data Submittals                                                  | signed to you or unassigned are | shown below - Navinate the system | hv selectinn activities abov | Ye You can              |                       |                              |                                    | Align for Regions | ~   |
| lavigate |      | Self-Certifications<br>Self-Cert Administration                    | $\odot$                                               | tribution -4- Scheduled PDS                                                                                                    | -∕I⊱ Active PDS                 | -∕I⊱ PDS in Review                | -∕∤- Complet                 | ed PDS 🛛 😂              | Processed Distr       | ibutions -/ ARE PDS          | -∕∤- PDS RFIs                      | -1- PDS RFEs      |     |
|          |      | Audits and Spot Checks                                             | _                                                     | TA SUBMITTAL - BULK DISTRIBUTI                                                                                                    | ONS IN DRAFT                    |                                   |                              |                         |                       |                              |                                    |                   |     |
|          | ITEM | IS AWAITING MY REVI                                                |                                                       | DISTRIBUTION ID  TYPE                                                                                                    | FUNCTIONS                       | REPORTING<br>PERIOD               | SCHEDULED<br>VISIBILITY DATE | SCHEDULED<br>START DATE | SCHEDULED<br>DUE DATE | SHORT NAME                   | DESCRIPTION                        |                   |     |
|          | ⊳    | Attestations to review                                             | + Crea                                                | ate FAC-003 US Distribution                                                                                                    | TO, GO                          |                                   |                              |                         | 08/27/2024            | TEST for Bob                 |                                    |                   | Î   |
| idd a    |      | Attestations t                                                     | + Crea                                                | ate PRC-023-4 R5 US Distribution                                                                                                    | TO, GO                          |                                   |                              |                         | 06/30/2024            | vlwh                         |                                    |                   |     |
| ution.   |      | RFI Response                                                       | + Crea                                                | ate FAC-003 WECC BC Distribution                                                                                                    | TO, GO                          |                                   |                              |                         | 06/18/2024            | XXXX                         |                                    |                   |     |
| PDS      |      | FFT Letter Response                                                | + Crea                                                | ate FAC-003 MRO-SK Distribution                                                                                                    |                                 |                                   |                              |                         | 0011012021            |                              |                                    |                   |     |
|          |      | RFI Response for PNC                                               | + Crea                                                | ate PRC-023-4 R5                                                                                                    | TO, GO                          |                                   |                              |                         | 07/17/2024            | TEST                         |                                    |                   |     |
|          |      | RFI Response for PNC<br>RFI Response for                           | T Crea                                                | ate FAC-003 MRC                                                                                                    | TO, GO                          |                                   |                              |                         | 06/21/2024            | 10125 Demo Test 6/17/2024    |                                    |                   |     |
| 5        |      | Mitigation                                                         | ⊤ Crea                                                | ate PRC-023-4 R5 Mi Distribution                                                                                                    | TO, GO                          |                                   |                              |                         | 06/14/2024            | 6/14/2024 PDS Test           |                                    |                   |     |
|          |      | Einding Update                                                     | T Crea                                                | DP2024-00068 FAC-003-4                                                                                                    | TO, GO                          |                                   |                              |                         | 05/09/2024            | Davis Test for 10009         |                                    |                   |     |
|          |      | Milestone Extension                                                |                                                       | DD0004.00007 EAC 000.4                                                                                                    | TO CO                           |                                   |                              |                         | 05/04/0004            |                              |                                    |                   |     |
|          |      | RFI Response for PNC                                               |                                                       | DP2024-00067 FAC-003-4                                                                                                    | 10, 60                          |                                   |                              |                         | 05/31/2024            | Holly's test PDS for FAC-003 |                                    |                   |     |
|          |      | I                                                                  | N                                                     | <ul> <li>✓ Page 1 of 3 → →</li> </ul>                                                                                               | 0                               |                                   |                              |                         |                       |                              |                                    |                   | 111 |
|          | M    | IN                                                                 | STRUCTIO                                              | DNS                                                                                                    |                                 |                                   |                              |                         |                       |                              |                                    |                   |     |
|          |      | Bu<br>Dis<br>Pre                                                   | lk Distributior<br>stribution, or a<br>eviously creat | s are criteria that are used to generate Periodic<br>PRC-023-4 R5 Distribution.<br>ed Distributions still in draft are shown above. | Data Submittals in bulk.        | At the top, you can create        | a FAC-003-4                  |                         |                       |                              |                                    |                   | Î   |
|          |      |                                                                    |                                                       |                                                                                                    |                                 | ×                                 |                              |                         |                       |                              |                                    |                   | •   |

Issues

Request Revision

eviewing

PDS

Completing a PDS Review

🕜 Home

Previous Page

Next Page 🔶

Creating a

Finding

Attestation

Submitting a

PDS

I

viewing

Request

Revision

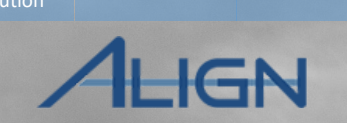

Enter a unique title for this PDS in the **Short Name** field. This will be visible to entities.

Create a

PDS

Overview

5

4

Click the **calendar** icon to enter dates.

**Visibility Date**: The date the entity can see the PDS.

**Start Date:** The date the entity can begin editing the PDS.

**Due Date:** The date the entity is expected to submit its PDS response to the CEA. Ensure the entity is provided the required time per the Rules of Procedure, Appendix 4C.

*Notice*: The Visibility Date and Start date will automatically populate to the current date.

|                                      | General                                        |                                      |                                              |                |  |
|--------------------------------------|------------------------------------------------|--------------------------------------|----------------------------------------------|----------------|--|
| Short Name *                         | FAC-003 - NCR555555 Demo                       |                                      |                                              |                |  |
| Visibility Date * 3                  | 08/13/2024 💼                                   |                                      |                                              |                |  |
| Start Date * 🕗                       | 08/13/2024 💼 (5)                               |                                      | Monitoring Period Start *                    | iii            |  |
| Due Date * 🕗                         |                                                |                                      | Monitoring Period End *                      |                |  |
| compliance Enforcement*<br>Authority | MRO                                            | G                                    |                                              |                |  |
|                                      | Action                                         |                                      |                                              |                |  |
| Instructions                         | Please click "Update" to save your Distributio | n. The Distribution will be saved as | a draft and can be accessed once you refresh | the dashboard. |  |
|                                      | Update Close                                   |                                      |                                              |                |  |
|                                      |                                                |                                      |                                              |                |  |
|                                      |                                                |                                      |                                              |                |  |

Completing a

PDS Review

Alssues

Sreating a

inding

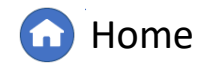

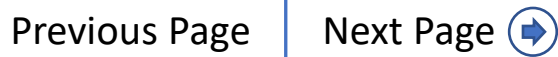

Attestation

Submitting a

PDS

PDS

eviewing

PDS

Request

Revision

6 Click the calendar to select the Monitoring Period Start and Monitoring Period End dates to define the PDS monitoring period.

(7) Click the **Update** button.

PDS

Overview

*Notice*: The PDS will now appear in the "Bulk Distributions in Draft" list. You may need to refresh the list for your draft distribution to show.

|                                       | General                                          |                                        |                                         |                  |   |
|---------------------------------------|--------------------------------------------------|----------------------------------------|-----------------------------------------|------------------|---|
| Short Name *                          | FAC-003 - NCR55555 Demo                          |                                        |                                         |                  |   |
| Visibility Date * 🥥                   | 08/13/2024                                       |                                        |                                         |                  |   |
| Start Date * 🥝                        | 08/13/2024                                       |                                        | Monitoring Period Start *               |                  | 6 |
| Due Date * 🥥                          |                                                  |                                        | Monitoring Period End *                 | i                |   |
| Compliance Enforcement *<br>Authority | MRO                                              | $\searrow$                             |                                         |                  |   |
|                                       | Action                                           |                                        |                                         |                  |   |
| Instructions                          | Please click "Update" to save your Distribution. | The Distribution will be saved as a dr | aft and can be accessed once you refres | h the dashboard. |   |
|                                       | Update Close                                     |                                        |                                         |                  |   |
|                                       |                                                  |                                        |                                         |                  |   |

Completing a

PDS Review

Issues

Sreating a

Finding

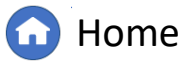

Previous Page Next Page 🔶

XXV

#### Completing a PDS Sreating a eviewing Request Attestation PDS Assues Overview PDS Revision PDS Review Finding IGN Create a PDS Distribution Locate the draft you just Periodic Data Submittals $\checkmark$ Align for Regions created and click the -1- Active PDS See Processed Distributions -↓ ARE PDS Section Section Se -∕- Scheduled PDS --1- PDS RFEs **Distribution ID** to open PERIODIC DATA SUBMITTAL - BULK DISTRIBUTIONS IN DRAFT the PDS. You may need to 8 REPORTING SCHEDULED SCHEDULED SCHEDULED DISTRIBUTION ID . TYPE FUNCTIONS SHORT NAME DESCRIPTION PERIOD VISIBILITY DATE START DATE DUE DATE click the refresh button (A). + DP2024-00109 FAC-003-4 TO, GO 08/31/2024 FAC-003 - NCR55555 Demo General DP2024-0 Click to edit this PDS Request. Verify that the dates for 屳 Distribution ID DP2022-00136 PDS Type PDC-023.4 P4 Visibility, Start, Due, DP2024-00086 FAC-003-4 08/02/2022 9 **Monitoring Period Start** DP2024-00084 FAC-003-4 08/02/2022 Monitoring Period Start \* 01/01/2021 (iii) 09/30/2022 Monitoring Period End \* 12/31/2021 and Monitoring Period DP2024-00080 FAC-003-4 End are correct. DP2024-00079 FAC-003-4 DP2024-00072 FAC-003-4 10 Add a description for this **Registered Entity Selection** DP2024-00068 FAC-003-4 distribution in the field REGION NCR ENTITY NAM CO GROU labeled **Description**. Page of 3 K 1 INSTRUCTIONS Notice: Any text added to Bulk Distributions are criteria that are used to generate Periodic Data S this field will be visible to H 4 Page 0 G 14 4 0 To Distribution, or a PRC-023-4 R5 Distribution. the entity(ies) that are Previously created Distributions still in draft are shown above. Click here to add or remove Registrat included in this Update distribution. Clos

Create a

8

9

Submitting a

PDS

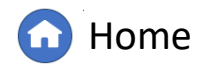

(**(** 

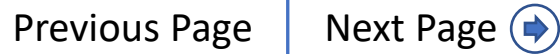

Attestation

Submitting a

PDS

eviewing

PDS |

Request

Revision

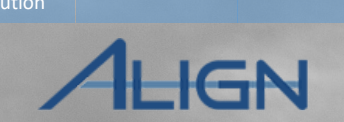

PDS Distributions can be configured specific to registered entities and Function(s) selected. To update Functions:

PDS

Overview

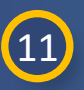

Scroll to the **Function Selection** section and verify the reliability functions are correct for the scope of the PDS.

Create a

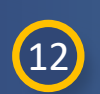

### If you wish to add or remove a reliability function, select Click here to add or remove Functions.

*Notice*: If the distribution is to be sent to multiple entities, it is recommended to start with Function Selection, as the list of entities will be filtered based on the functions selected.

|                                     | Test 5-21                   |                     |     |          |
|-------------------------------------|-----------------------------|---------------------|-----|----------|
| Compliance Enforcement<br>Authority | MRO                         |                     |     | *        |
|                                     | Registered Entity Selection |                     |     |          |
| REGION                              | NCR                         | REGISTRATION        | PCC | CO GROUP |
|                                     |                             | This table is empty |     |          |
|                                     |                             |                     |     |          |
| + Click here to Retrieve Applicat   | le Registrations            |                     |     |          |
|                                     |                             |                     |     |          |
|                                     | Function Selection          |                     |     |          |
| Reliability Functions               | GO; TO                      |                     |     |          |
|                                     |                             |                     |     |          |
| Click here to add or remove Functi  | ons                         |                     |     |          |
| 12                                  | Update Close                |                     |     |          |
|                                     |                             |                     |     |          |
|                                     |                             |                     | XXX |          |

Completing a

PDS Review

Issues

Sreating a

Finding

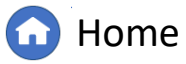

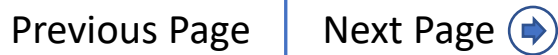

# **Create a PDS Distribution - Function Selection**

PDS

eviewing

PDS

Request

Revision

Submitting a

PDS

To add a reliability Function:

PDS

Overview

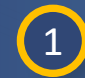

Click the link icon.

Create a

Attestation

2

the reliability function you wish to add.

Select the **box** next to

3

Click Confirm.

4 Click Update.

*Notice:* Align has saved your action but will not reflect the changes you just made until you click Update on the PDS form (A).

| Fur                                   | nction Selection |  |
|---------------------------------------|------------------|--|
| □ NAME                                | Relate Existing  |  |
| 1 го 🗆                                |                  |  |
| \$3                                   | GO CO            |  |
|                                       | то               |  |
| Upda                                  | te Close         |  |
| 4_=                                   |                  |  |
|                                       |                  |  |
| Function                              | Selectio         |  |
| Reliability Functions GO; TO          |                  |  |
|                                       |                  |  |
| Click here to add or remove Functions |                  |  |
|                                       |                  |  |
| 000 Di-1                              | Confirm Close    |  |
|                                       | Close            |  |

Completing a

PDS Review

Issues

Sreating a

inding

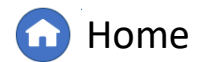

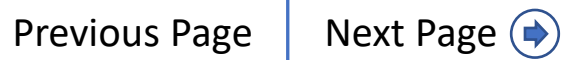

## **Create a PDS Distribution - Function Selection**

viewing

Revisio

Submitting a

PDS

Attestation

To remove a reliability function:

PDS

Overview

1

2

3

Select the **box** of the reliability function you wish to remove.

Click the **unlink** icon.

*Notice:* Align has saved your action but will not reflect the changes you just made until you click Update on the PDS form (A).

Click Update.

| REGION                               | Equation Colorian         | CO GROUP |
|--------------------------------------|---------------------------|----------|
|                                      |                           |          |
|                                      |                           |          |
| + Click here to Retrieve Appl        |                           |          |
|                                      |                           |          |
|                                      |                           |          |
| Reliability Functio                  | Update Close              |          |
|                                      |                           |          |
| Click here to add or remove Function | S                         |          |
|                                      |                           |          |
|                                      | DDC Distribution Descrime |          |

Requests for

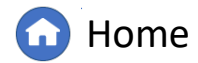

Completing a

PDS Review

Preating a

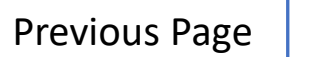

## **Create a PDS Distribution - Entity Selection**

viewing

Test EM 6-22

Request

Revision

Submitting a

PDS

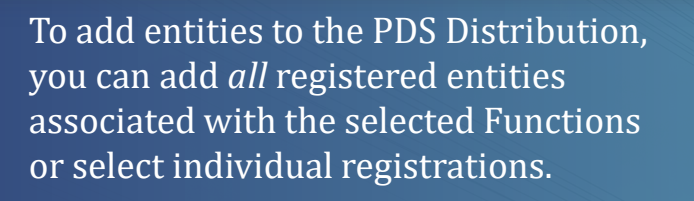

Create a

Attestation

PDS

Overview

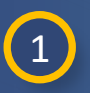

To load all registrations associated with the functions selected, select **Click here to add all applicable Registrations to this PDS.** 

You can add or remove registrations by selecting the **Click here to add or remove Registrations** hyperlink now appearing (A) if you want to remove any specific registrations.

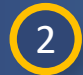

Click **Update**, as Align has saved your action but will not reflect the changes you just made until you Update on the PDS form.

|                                                                                                    |                   |               |                            | and the second second s |          |
|----------------------------------------------------------------------------------------------------|-------------------|---------------|----------------------------|----------------------------------------------------------------------------------------------------|----------|
| REGION NCR ENTITY NAME                                                                                                    | _                 | Registe       | red Entity Selection       |                                                                                                    |          |
|                                                                                                    | REGION            | NCR           | ENTITY NAME                | PCC                                                                                                    | CO GROUP |
|                                                                                                    | WECC              | ACCORD.       | Republic to the            | January Hallow                                                                                                    |          |
|                                                                                                    | WECC              | 1010100       | Inter Kassing dise Disease | Call Pres                                                                                                    |          |
| Slick here to add all applicable Registrations to this PDS, or<br>slick here to create an empty Registration List and add individual Registrations. | Click here to add | ie 1 of 1 > M | Ø                          |                                                                                                    |          |
| Click here to add or remove Regist                                                                                                    | rations           | 2 Update      | Close                      |                                                                                                    |          |
|                                                                                                    |                   |               |                            |                                                                                                    |          |

PDS

lated

PDS Review

Alssues

reating a

inding

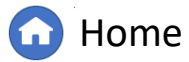

Previous Page N

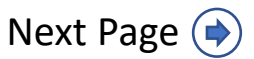

## **Create a PDS Distribution - Entity Selection**

viewing

Request

Revision

Submitting a

PDS

To select specific registrations associated with the functions selected, select Click here to create an empty Registration List and add individual Registrations.

Create a

Attestation

PDS

Overview

You can add or remove registrations by selecting the **Click here to add or remove Registrations** hyperlink now appearing (A).

Click the link icon.

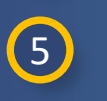

4

3

Check the **box(es)** next to the registered entities you wish to add to this PDS Distribution.

Click **Confirm** in Relate Existing window.

7

6

Click **Update** in PDS Registration Selection window.

| Test EM 6-22                                                                                                    | PDS Registration Selection | <u>^</u>              |
|----------------------------------------------------------------------------------------------------|----------------------------|-----------------------|
| Autony                                                                                                    | Desistantian Colortian     |                       |
| Registered Entity Selection                                                                                                    | Registration Selection     |                       |
| GION NCR ENTITY NAME                                                                                                    | REGION NCR REGISTRATI PCC  | CO GROUP              |
|                                                                                                    | P This table is empty      |                       |
|                                                                                                    |                            |                       |
|                                                                                                    | <b>V</b>                   |                       |
|                                                                                                    |                            |                       |
|                                                                                                    |                            |                       |
|                                                                                                    | Update Close               |                       |
| < Page 0 of 0 ▶ ▶ ₽                                                                                                    |                            |                       |
|                                                                                                    | RetExisting                |                       |
|                                                                                                    | GISTRATIONS                |                       |
| k here to add all applicable Registrations to this PDS, or<br>here to create an empty Registration List and add individual Registrations. |                            | COORDINATED OVERSIGHT |
|                                                                                                    | NOI                        |                       |
|                                                                                                    | NOI                        |                       |
|                                                                                                    | NO                         |                       |
| A Click here to add or remove Regis                                                                                                    |                            |                       |
| Chick here to dud of remove (keyls                                                                                                    |                            |                       |
|                                                                                                    |                            |                       |
|                                                                                                    |                            |                       |
|                                                                                                    | ▼ NO                       |                       |
|                                                                                                    |                            |                       |
|                                                                                                    |                            |                       |
|                                                                                                    | H 4 Page 8 of 8 + H Q      |                       |
| K .                                                                                                    | (6)                        |                       |
|                                                                                                    | Confirm Close              |                       |
|                                                                                                    | LI Home                    | (     Previous        |

Completing a

PDS Review

Alssues

Sreating a

inding

# **Create a PDS Distribution - Entity Selection**

viewing

Request

Revision

Submitting a

PDS

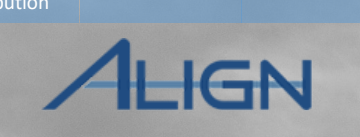

To remove a registered entity from the draft PDS Distribution:

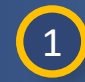

In the Registered Entity Selection section, click the hyperlink.

Create a

Attestation

PDS

Overview

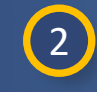

Check the **box** next to the Registered entity you wish to remove.

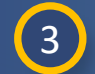

4

5

Click the unlink icon.

Click **Yes** in Unrelate Elements window.

### Click <mark>Update</mark>.

*Notice:* Align has saved your action but will not reflect the changes you just made until you click Update on the PDS form (A).

|   |                                      | Test 5-21                   |                                               |
|---|--------------------------------------|-----------------------------|-----------------------------------------------|
|   | Start Date * 🥥                       | 05/21/2021                  | Monitoring Period Start * 02/01/2021          |
|   | Due Date * 🥥                         | 07/21/2021                  |                                               |
|   | Description                          |                             | C? UNRELATE ELEMENTS                          |
|   |                                      |                             | Do you want to unrelate the selected elements |
|   | Compliance Enforcement<br>Authority  | MRO                         | d <sup>2</sup> MRO Yes No                     |
|   |                                      | Registered Entity Selection | 3 2                                           |
|   | REGION                               | NCR                         |                                               |
|   | MRO                                  | NCR9999999                  | Close                                         |
| 1 | Click here to add or remove Registra | ations                      |                                               |
|   | A                                    | Update Close                |                                               |
|   | A .                                  |                             |                                               |
|   |                                      |                             |                                               |

**Home** 

Previous Page

Next Page (

Completing a

PDS Review

Alssues

Sreating a

inding

### **Create a PDS Distribution - Preview**

Attestation

Submitting a

PDS

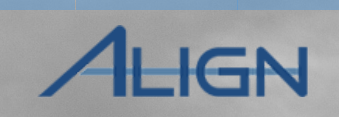

From the Draft PDS Distribution, the PDS Distribution Section will display the entities and functions selected for the PDS Distribution.

Overview

If you made changes to selected entities or functions, ensure you have updated (A) the overall form to reflect such changes in the preview shown in this section.

#### FAC-003 Test Distribution

Revision

Requests for

lissues

#### **PDS Distribution Preview**

Your PDS will be sent to the following entities and functions

Note: You have to save (update) this form to see any changes you made above reflected in this summary.

|   | SELECTED REGISTRATIONS                                                                                                    | SELECTED FUNCTIONS | PCC       |  |
|---|----------------------------------------------------------------------------------------------------|--------------------|-----------|--|
| ⊳ | 201000 - 10000 P. (1910)                                                                                                    | GO, TO             |           |  |
|   | NOT 1874 - 1975 (1979) Total (1979) 1971                                                                                                    | GO, TO             |           |  |
|   | NUMBER OF STREET                                                                                                    | GO, TO             |           |  |
|   | NUMBER AND DESCRIPTION OF A DESCRIPTION OF A DESCRIPTION OF<br>A DESCRIPTION OF A DESCRIPTION OF A DESCRIPTION OF A DESCRIPTION OF A DESCRIPTION OF A DESCRIPTION OF A DESCRIPTION OF A DESCRIPTION OF A DESCRIPTION OF A DESCRIPTION OF A DESCRIPTION OF A DESCRIPTION OF A DESCRIPTION OF A DESCRIPTIONO | GO, TO             |           |  |
|   | mental college from the mean of the                                                                                                    | GO, TO             |           |  |
|   | 500 TO 10 TO 10 TO    | GO, TO             | Addressed |  |
|   | I I Page 1 of 15 ► I C                                                                                                    |                    |           |  |

Completing a

PDS Review

Sreating a

inding

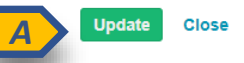

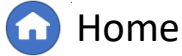

Previous Page Nex

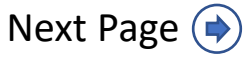

### **Create a PDS Distribution - Attestations**

ubmitting a

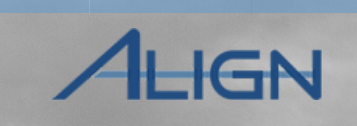

When drafting a PDS Distribution, relevant Attestations will be displayed based on the selected entities and functions for the PDS created.

Accessing

PDS Overview

CEAs may use this information to manually remove entities from the PDS selection, if desired (refer to Registered Entity Selection section).

Currently, Attestations are not able to be approved by the CEA and will not appear in this box to reaffirm.

*Notice*: At the time of updating this User Guide, there are ongoing enhancements ready for future Align deployments to fix Attestation functionality. User Guides will be updated when the deployment(s) occur. The following information reflects the limited functionality that currently exists.

#### FAC-003 Test Distribution

The following Attestations are related to the entities you have selected. You can keep these entities, remove those entities from your selection, or request that they reaffirm their Attestation. Note: If there are no Active Attestations for the scope of the PDS, the table below will be empty.

Completing a

reating a

Submitting

| BULK REAFFIRMAT   | ION             |               |                 |              |                            |
|-------------------|-----------------|---------------|-----------------|--------------|----------------------------|
| RELEVANT ATTESTAT | TIONS           |               |                 |              |                            |
| UNIQUE<br>ID      | REGISTRATION    | APPLICABLE TO | EFFFECTIVE DATE | RENEWAL DATE | ATTESTATI<br>STATUS        |
| AE / 000046       | WEDE CONTRACTOR | FAC-003-4     | 08/23/2021      | 09/16/2022   | Reaffirmation<br>Requested |
|                   |                 |               |                 |              |                            |
|                   |                 |               |                 |              |                            |
|                   |                 |               |                 |              |                            |
| I                 | of 1 🕨 🕨 😂      |               |                 |              |                            |
|                   | Update Close    |               |                 |              |                            |
|                   |                 |               | KINA            |              |                            |

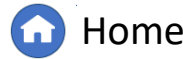

Previous Page Ne

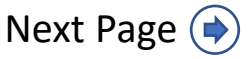

### **Create a PDS Distribution - Attestation Reaffirmation**

viewing

Request

Revision

Submitting a

PDS

To initiate reaffirmation of an attestation from a draft PDS Distribution:

Create a

Attestation

PDS

Overview

In the **PDS Distribution Preview** section, click **Bulk Reaffirmation**.

Click the link icon.

2

3

4

1

Check the **box** next to the attestation(s) you wish to have reaffirmed.

Click **Confirm** in Relate Existing window.

*Notice*: At the time of updating this User Guide, there are ongoing enhancements ready for future Align deployments to fix Attestation functionality. User Guides will be updated when the deployment(s) occur. The following information reflects the limited functionality that currently exists.

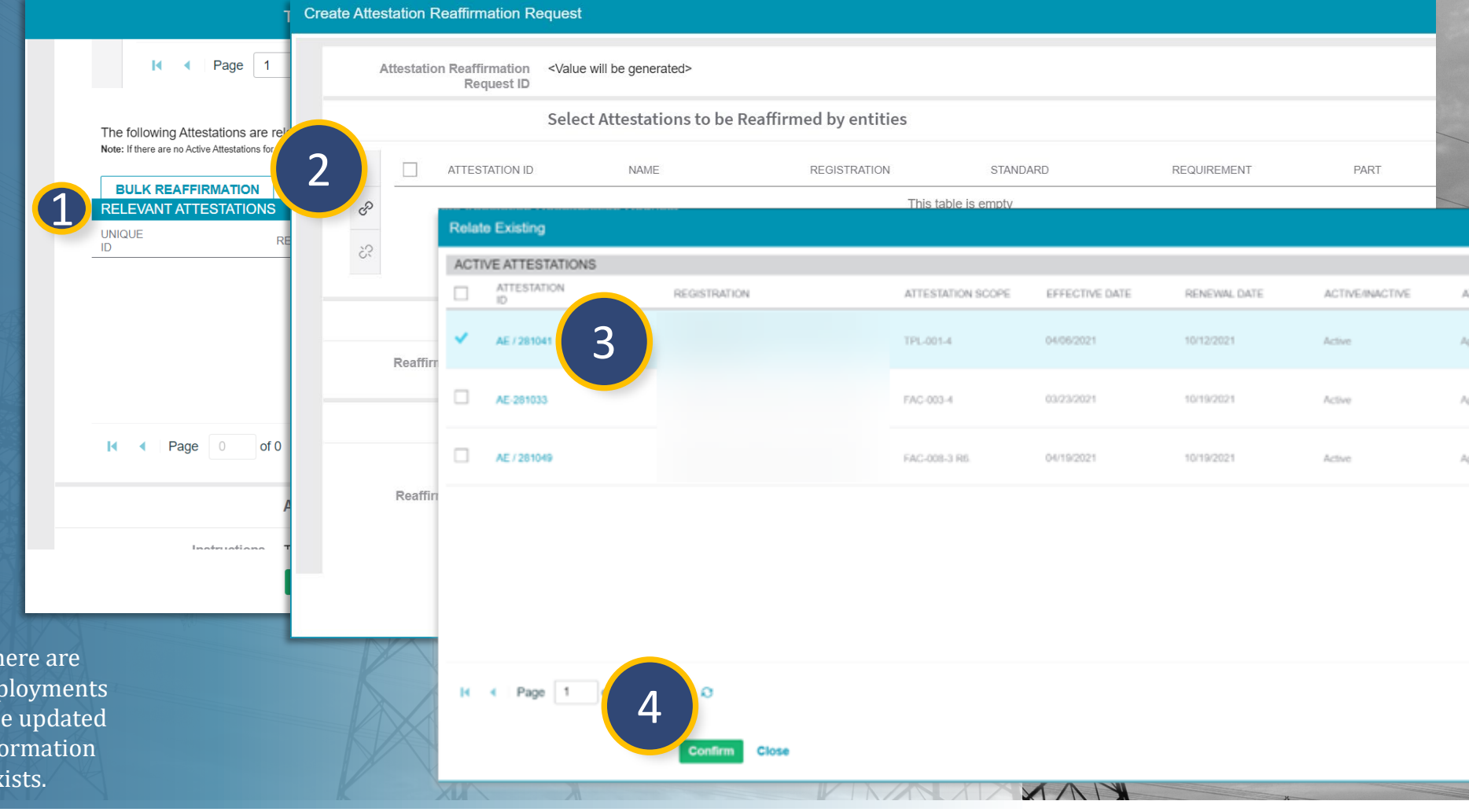

Completing a

PDS Review

Sreating a

inding

lated

Issues

PDS

Requests for

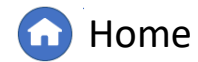

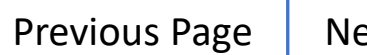

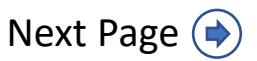

### **Create a PDS Distribution - Attestation Reaffirmation**

PDS

Attestation

Request

Revision

Requests for

6

7

Type any notes for the entity in the **Reaffirmation Request** 

**Comment** textbox.

Enter a **Reaffirm** 

**Renewal Date.** 

Select **Submit** from the Action dropdown .

### 8 Click Update.

PDS

Overview

*Notice*: At the time of updating this User Guide, there are ongoing enhancements ready for future Align deployments to fix Attestation functionality. User Guides will be updated when the deployment(s) occur. The following information reflects the limited functionality that currently exists.

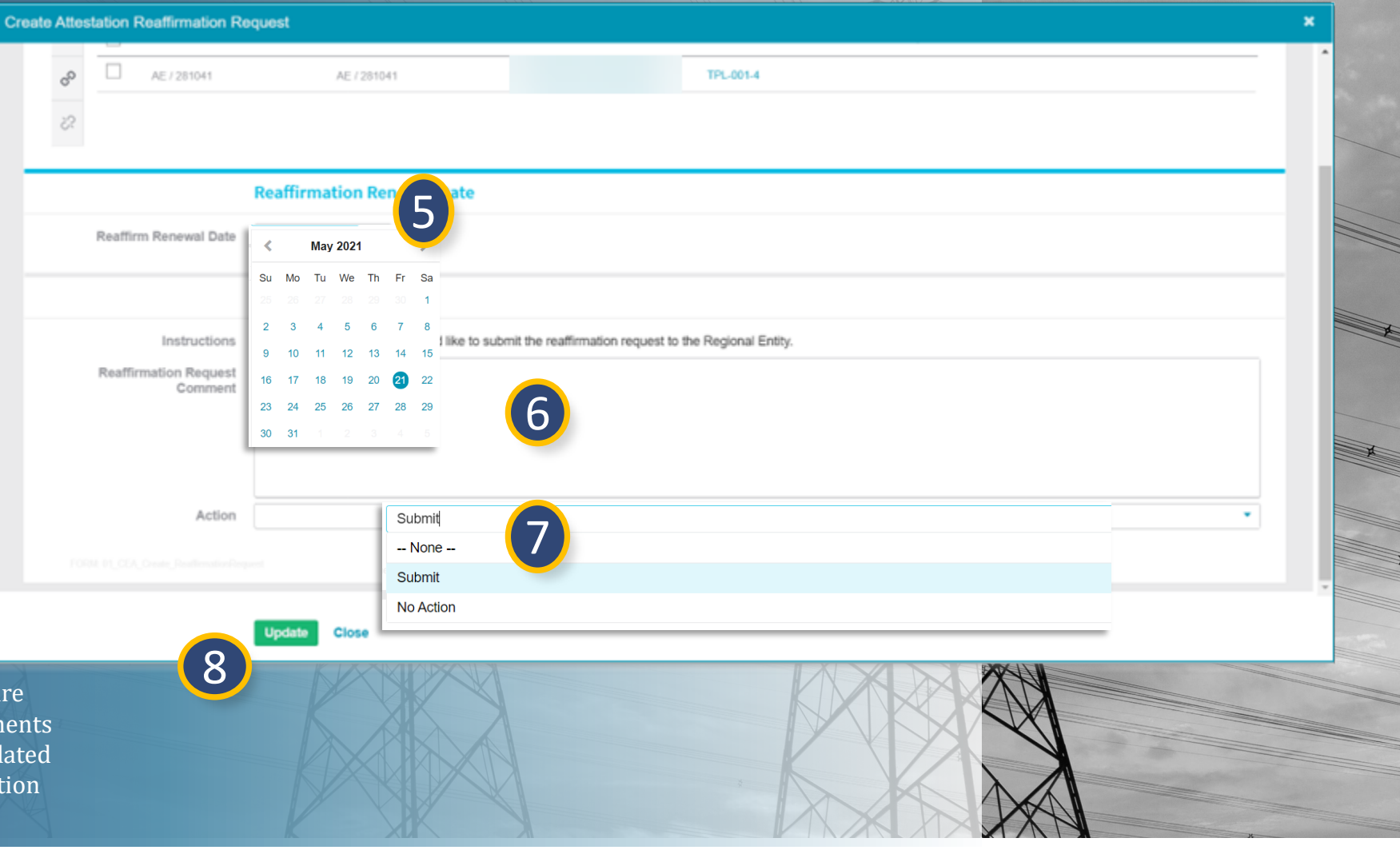

Home

**Previous Page** 

Completing a

PDS Review

Sreating a

inding

IGN

Next Page (

lated

Assues

#### PDS Completing a Sreating a viewing Request PDS Attestation Overview Revision Alssues PDS Review Finding IGN **Submitting the PDS Distribution** Periodic Data Submittals $\sim$ Align for Regions When the distribution is 1 MRO Editor 1 Section Create Distribution Scheduled PDS Processed Distributions ready for sending, locate 1 Create FAC-003 Distribution Create PRC-023-4 R5 Distribut the **Bulk Distribution** PERIODIC DATA SUBMITTAL - BULK DISTRIBUTIONS IN DRAFT in Draft PDS. DISTRIBUTION ID 🔺 TYPE DP2021-00337 FAC-0 2 **Click the Distribution** DP2021-00336 2 FAC-0 I < Page 1 of 1 ► ► </p> **ID** to open. DP2021-00332 FAC-0 DP2021-00331 PRC-0 The following Attestations are related to the entities you have selected. You can keep these entities, remove those entities from your selection, or request that they reaffirm their Attestation. Note: If there tations for the scope of the PDS, the table below will be em DP2021-00330 FAC-0 RELEVANT ATTESTATIONS In the Action section, 3 UNIQUE ATTESTA. REGISTRATION APPLICABLE TO EFFFECTIVE DATE RENEWAL DATE FUNCTIONS DP2021-00277 ID STATUS FAC-0 select **Submit** from the DP2021-00275 PRC-0 dropdown. DP2021-00274 FAC-0 DP2021-00255 EAC I. Page 1 of 1 4 Click Update. INSTRUCTIONS I < Page 0 of 0 ▶ ▶ Q</p> Bulk Distributions are criteria that are used to ge Action Previously created Distributions still in draft are *Notice:* PDS records will now appear Instructions To process this Periodic Data Submittal Request, please select "Submit" in the Action field below and click "Update. either in (a) the Scheduled PDS tab if the -Action Submit -- None --Visibility Date occurs in the future or (b) No Action the Active PDS tab if the Visibility Date is Submit ł pdate Close the date you are submitting. 4

PDS

Submitting a

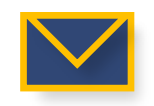

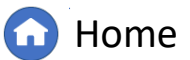

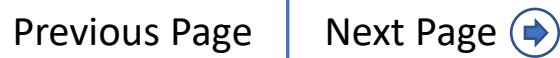

### **PDS Requests for Extension**

Attestation

Submitting a

PDS

viewing

Request

Revision

An entity may submit a Request for Extension (RFE) for the PDS. RFEs appear on the My Align dashboard and can be accessed from the PDS RFEs tab.

Create a

### To approve/disapprove an RFE:

PDS

Overview

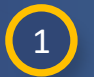

Locate the relevant Request for Extension (RFE) in the **Items Awaiting My Review** section in the My Align dashboard (A) or navigate to the **PDS RFEs** tab in the **Periodic Data Submittals** module (B).

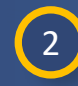

Click the **RFE Unique ID** to open the RFE for review.

| My Align                                                | ~                                                                                            |     |                     |                    |                                                | Align for Regions    | · ·                  |              |                   |
|---------------------------------------------------------|----------------------------------------------------------------------------------------------|-----|---------------------|--------------------|------------------------------------------------|----------------------|----------------------|--------------|-------------------|
| Dashboard and Task                                      | 5                                                                                            |     |                     |                    |                                                | MRO Edito            | or1 (>               |              |                   |
|                                                         | \$                                                                                           |     | Periodic Data       | Submittals 🗸 🗸     |                                                |                      |                      |              | Align for Region: |
| m by selecting activities a<br>ompliances. In the Enfor | elcome to Align! This is your<br>above. You can create Finding<br>cement Processing section, |     | Create Distribution | -∕I- Scheduled PDS | - Active PDS - 사 PDS in Review - 사             | Completed PDS 😵 Proc | cessed Distributions | PDS A PD B   | ≁ PDS RFEs        |
| an review, approve, and<br>mation section allows you    | verify Mitigating Activities and I<br>u to view registered entity infor                      | RFE | S RELATED TO PD     | S                  |                                                |                      |                      |              |                   |
|                                                         |                                                                                              |     | RFE ID              | PDS ID             | REGISTRATION                                   | ORIGINAL DUE DATE    | REQUESTED DUE DATE   | NEW DUE DATE | STATUS            |
|                                                         | EW                                                                                           | ⊳   | RFE-000005          | PDS2021-000688     |                                                | 07/07/2021           | 07/14/2021           | 07/14/2021   | Disapproved       |
| ТУРЕ                                                    |                                                                                              |     | RFE-000006          | PDS2021-000688     | CONTRACT, CONTRACTOR OF A DESCRIPTION OF THE O | 07/07/2021           | 07/21/2021           | 07/21/2021   | Requested         |
| RFE for PDS                                             | Test 5-21 RFE-<br>000122                                                                     |     | RFE-000017          | PDS2021-000738     | Internet concernance inter-concern of the      | 07/16/2021           | 07/23/2021           | 07/23/2021   | Disapproved       |
| RFE for PDS                                             | Test 5-21 RFE-<br>000121<br>REE Test EM 5-24                                                 | 9   | RFE-000018          | PDS2021-000738     | CONTRACTOR AND AND ADDRESS OF TAXABLE          | 07/16/2021           | 07/20/2021           | 07/21/2021   | Approved          |
| RFE for PDS<br>Attestations to                          | RFE-000123 S                                                                                 |     | RFE-000026          | PDS2021-001068     |                                                | 08/20/2021           | 12/01/2021           | 12/01/2021   | Disapproved       |
| review<br>Attestations to                               | AE-281034                                                                                    |     | REE 000025          | PD92021 000720     |                                                | 09/10/2021           | 12/21/2021           | 12/21/2021   | Approved          |
| Finding Update                                          | 2020-00701 P                                                                                 |     | KFE-000033          | FD32021-000739     |                                                | 00/10/2021           | 12/3/12021           | 12/31/2021   | Approved          |
| Finding Update                                          | 2020-00701 P                                                                                 |     | RFE-000038          | PDS2021-001134     | NCR55555 - Test Entity Name Change in WECC     | 10/20/2021           | 11/01/2021           | 11/01/2021   | Requested         |
| Finding Update                                          | 2020-00668 C                                                                                 |     | RFE-000040          | PDS2021-001135     | NCR55555 - Test Entity Name Change in WECC     | 09/30/2021           | 10/15/2021           | 10/15/2021   | Disapproved       |
| RFI Response for<br>Mitigation                          | 2020-00488 C                                                                                 |     | RFE-000042          | PDS2021-001136     | NCR55555 - Test Entity Name Change in WECC     | 09/30/2021           | 12/01/2021           | 12/01/2021   | Disapproved       |
| RFI Response for<br>PNC<br>Dismissal Letter             | 2020-00485 C                                                                                 |     | RFE / 000063        | PDS2022-001039     | 10101000-0040-0010-00000                       | 10/22/2022           | 09/30/2024           | 09/30/2024   | Requested         |
| Response<br>RFI Response for<br>PNC                     | 2020-00463 C                                                                                 |     |                     |                    |                                                |                      |                      |              |                   |

Completing a

PDS Review

lated

Alssues

Sreating a

inding

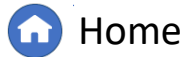

Previous Page Next

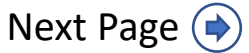

### **PDS Requests for Extension**

Attestation

Submitting a

PDS

eviewing

PDS

Request

Revision

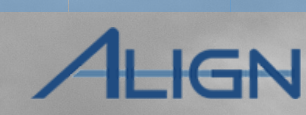

| Review the request and select |
|-------------------------------|
| Approved or Disapproved from  |
| the dropdown.                 |

Create a

### If you selected Approved:

3

PDS

Overview

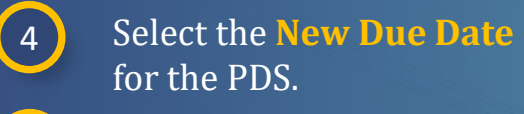

- 5 Type any **comments** in the textbox for approving.
- 6 Click Update.

### If you selected Disapproved:

Type any **comments** in the textbox for disapproving.

Click <mark>Update</mark>.

|                      | Test 5-21 RFE-000122                              |                                                                                                    |                                   | × |
|----------------------|---------------------------------------------------|----------------------------------------------------------------------------------------------------|-----------------------------------|---|
|                      | Request for Extension                             |                                                                                                    |                                   |   |
| Registration         | NCR9999999 - Second Game Day Friday Entity in MRO |                                                                                                    |                                   |   |
| Original Due Date    | July 21, 2021                                     |                                                                                                    |                                   |   |
| Requested Due Date   | July 13, 2021                                     |                                                                                                    |                                   |   |
| Reason for Extension | test                                              |                                                                                                    |                                   |   |
|                      | Approval of Request for Extension                 |                                                                                                    |                                   |   |
| Status               | Approved None                                     |                                                                                                    |                                   |   |
| New Due Date         | 07/13/ < July 2021 Approved                       |                                                                                                    |                                   |   |
| Approval Decision    | su Mo Tu We Disapproved                           |                                                                                                    |                                   |   |
|                      | Requested                                         |                                                                                                    |                                   |   |
| (5)                  | 4 5 6 7                                           |                                                                                                    |                                   |   |
|                      | 11 12 13 14 15 16 17                              |                                                                                                    | Approval of Request for Extension |   |
|                      | 25 26 27 28 29 30 31                              | Status                                                                                                    | Disapproved                       |   |
|                      | 1 2 3 4 5 6 7                                     | Approval Decision                                                                                                    |                                   |   |
|                      |                                                   | Comment                                                                                                    |                                   |   |
|                      |                                                   |                                                                                                    |                                   |   |
|                      |                                                   |                                                                                                    |                                   |   |
|                      |                                                   |                                                                                                    |                                   |   |
|                      |                                                   |                                                                                                    |                                   |   |
|                      |                                                   |                                                                                                    |                                   |   |
|                      | Update Close                                      |                                                                                                    |                                   |   |
| 0                    |                                                   |                                                                                                    |                                   |   |
|                      |                                                   |                                                                                                    |                                   |   |
|                      |                                                   | 8                                                                                                    |                                   |   |
|                      |                                                   |                                                                                                    | Update Close                      |   |
|                      |                                                   | Contraction of the local division of the local division of the loc |                                   |   |

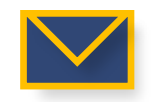

7

8

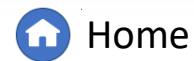

(�)

Completing a

**PDS** Review

Hssues

Creating a

Finding

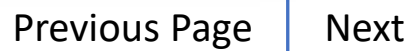

Next Page (

# **Reviewing a PDS**

Submitting a

Attestation

eviewing

PDS

Request

Revision

To view entities' PDS responses submitted for CEA review:

PDS

Overview

2

3

Navigate to the **PDS in Review** tab.

Open the **PDS Unique ID** you wish to review.

In the **Entity PDS Response** section, click the **hyperlink** to open the entity's responses.

**Review** the entity's responses.

| 😂 Cre                                                                                                    | ate Di | stributio    | n -1-s             | cheduled PDS      | -/- Active PDS        |                | eview Completed PD                                        | S S Proce                          | ssed Distributions                                                                                        |                                                                                           |                  |
|----------------------------------------------------------------------------------------------------|--------|--------------|--------------------|-------------------|-----------------------|----------------|-----------------------------------------------------------|------------------------------------|----------------------------------------------------------------------------------------------------|-------------------------------------------------------------------------------------------|------------------|
| PERIOD                                                                                                    |        |              | RMITTAL - F        | RUI K DISTRIBUT   | TIONS IN DRAFT        |                |                                                           |                                    | _                                                                                                    |                                                                                           |                  |
|                                                                                                    |        | DIOTOU       |                    |                   | REPORTING             | SCHEDUL        | SCHED SCHED                                               |                                    | DECODIDION                                                                                                |                                                                                           |                  |
|                                                                                                    |        | DISTRIE      | SUTION TYPE        | E FUN             | PERIOD                | VISIBILIT      | START DUE DATE                                            | HURT NAME                          | DESCRIPTION                                                                                               |                                                                                           |                  |
| + [                                                                                                    |        | DP2022       |                    | 000 4 D5 TO 1     |                       |                | 00/20/2022 T                                              | oot Nomo                           |                                                                                                    |                                                                                           |                  |
|                                                                                                    |        | Peri         | odic Data Su       | ibmittals 🗸 🗸     |                       |                |                                                           |                                    |                                                                                                    | AI                                                                                        | gn for Region    |
|                                                                                                    |        | Create Di    | stribution         | -1- Scheduled PDS | -/- Active PDS        | ↓ PDS in Revie | w -1- Completed PDS                                       | Processed Distribut                | itions -/- ARE PDS                                                                                        |                                                                                           |                  |
| PERIODIC DATA SUBMITTAL - BULK DISTRIBUTIONS IN DRAFT                                                                                                    |        |              |                    |                   |                       |                |                                                           |                                    |                                                                                                    |                                                                                           |                  |
|                                                                                                    |        |              | UNIQUE ID          | TYPE              |                       | 7/9 CEA te     | est - FAC-003                                             |                                    |                                                                                                    |                                                                                           |                  |
|                                                                                                    | ⊳      |              | PDS2021-<br>000687 | FAC-003-4         | Kequ                  | est v          |                                                           |                                    |                                                                                                    |                                                                                           |                  |
|                                                                                                    |        |              | PDS2021-<br>001105 | PRC-023-4         |                       | Entity PD      | S Response                                                |                                    |                                                                                                    |                                                                                           |                  |
|                                                                                                    |        |              | PDS2021-           | PRC-002-2         | RESPONSE(S)           | _              |                                                           |                                    |                                                                                                    |                                                                                           |                  |
|                                                                                                    | G      | 2            | PDS2021-           | FAC-003-4         | ANSWERED BY           | 2              | ANSWER                                                    | DATE                               |                                                                                                    | REVISE                                                                                    |                  |
|                                                                                                    |        | 7            | PDS2021-           | EOP-008-2         | NCR01015 MRO Editor 1 | <b>J</b>       | 07/09/2021                                                | 1                                  |                                                                                                    |                                                                                           |                  |
| INSTRU                                                                                                    |        | _            | 000740<br>PDS2021- | R8.<br>FAC-003-4  |                       |                | PDS2021-00073                                             | 37 - NCR01015 - Montana-I          | Dakota Utilities Company in MRC                                                                           | - FAC-003-4 - NCR01015 M                                                                  | MRO Editor 1 (Ju |
| • Create Distribution           • Scheduled PDS         • Active PDS         • PDS in Review           • Completed PDS         • Processed Distribution         • AccePDS             PERIODIC DATA SUBMITTAL        BUIL RD BTTRIBUTIONE IN DETARIBUTIONES IN DETARIE           • Outpressed           ScheD           ScheD |        | _            |                    |                   |                       |                |                                                           |                                    |                                                                                                    |                                                                                           |                  |
| can create                                                                                                    |        | K            | Page               | 1 of 1            |                       |                | As an applicable Transmission Owner or                    | applicable * Yes                   | As an applicable Transmissi                                                                               | on Owner or applicable*                                                                   | Yes              |
| Previously                                                                                                    | INCT   |              | NO                 |                   |                       |                | Generation Owner, is FAC-003 applicable<br>Facility(ies)? | to your                            | Generation Owner, have you iden<br>of applicable lines perated with<br>Electrical Operating Conditions fo | tified any Sustained Outages<br>in their Rating and all Rated<br>r this submittal period? |                  |
|                                                                                                    | INSI   | RUCIIC       | 1115               |                   | A Page 1              | of 1           | Please indicate the quantity of type 1A Sustained         | l Outage(s). * 1                   | Please indicate the quantity of typ                                                                       | e 1B Sustained Outage(s). *                                                               | 1                |
|                                                                                                    | These  | e Periodic D | ata Submittals ha  | ave been submitte | i i i ugo             |                | Please indicate the quantity of type 2A Sustained         | l Outage(s). * 1                   | Please indicate the quantity of typ                                                                       | e 2B Sustained Outage(s). *                                                               | 1                |
|                                                                                                    |        |              |                    |                   |                       | Upda           | Please indicate the quantity of type 3 Sustained O        | Outage(s). * 1<br>I Outage(s). * 1 | Please indicate the quantity of typ                                                                       | e 4B Sustained Outage(s). *                                                               | 1                |
|                                                                                                    |        |              |                    |                   |                       | N.             | Please also complete the following form and submit 1      | to the SEL using the reference nun | ber shown on this PDS.                                                                                    |                                                                                           |                  |
|                                                                                                    |        |              |                    |                   |                       | X              | Data Submitter Form - FAC-000-4                           |                                    |                                                                                                    |                                                                                           |                  |

Completing a PDS Review

Issues

Creating a

Finding

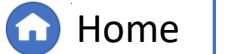

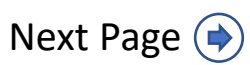

¥

31

### **Reviewing a PDS – Request Revision**

Submitting a

eviewing

Request

Revision

Hssues

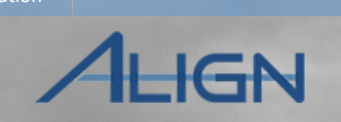

If you need the entity to update their response, select **Revise.** 

Create a

Attestation

PDS

Overview

5

6

7

In the **Note** textbox, provide an update to explain to the entity your revision request.

Click Update.

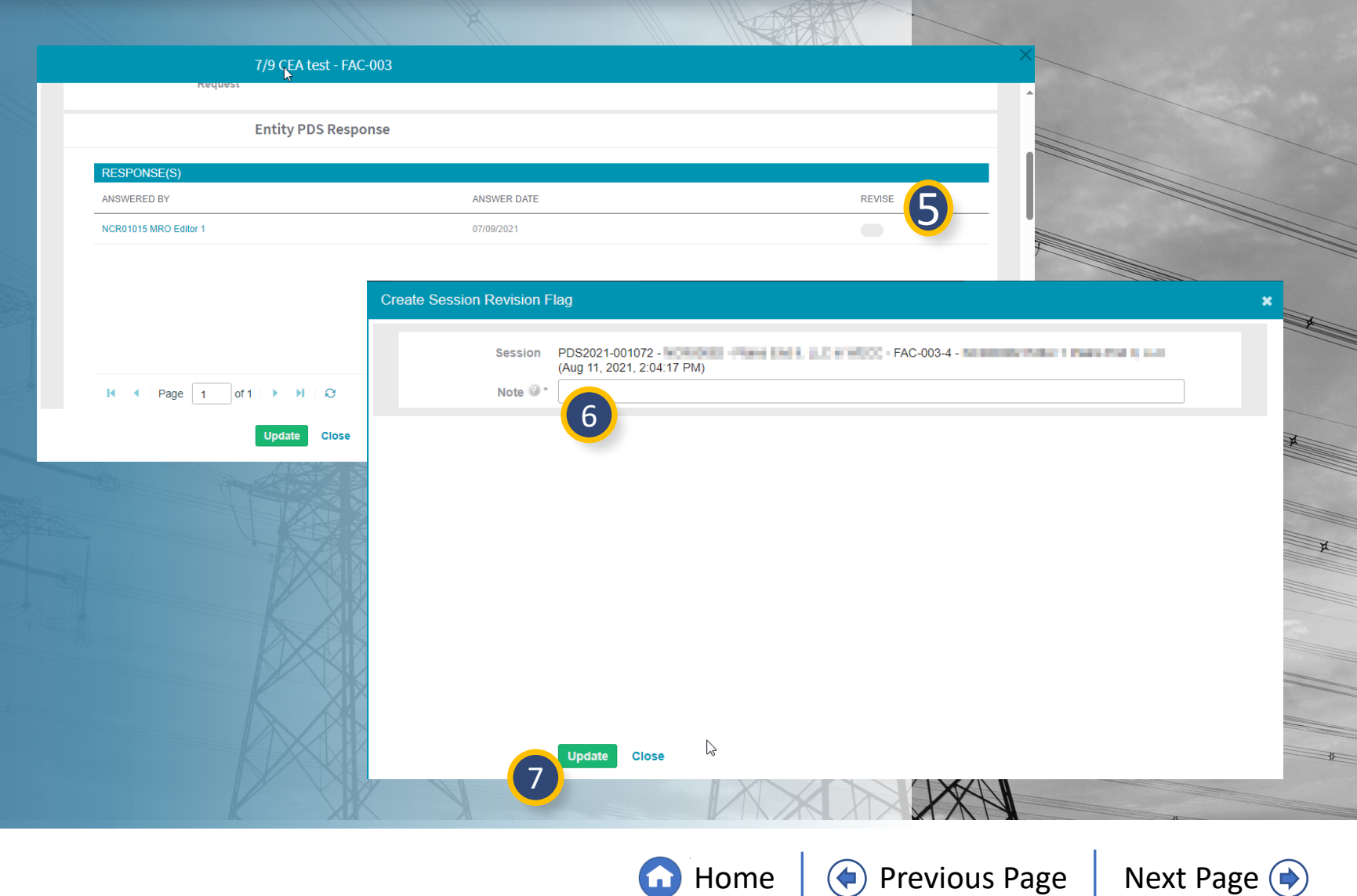

**PDS Review** 

Creating a

Finding

### **PDS Requests for Information**

Attestation

Submitting a

PDS

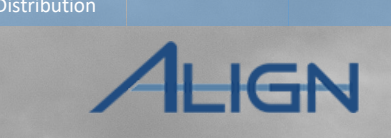

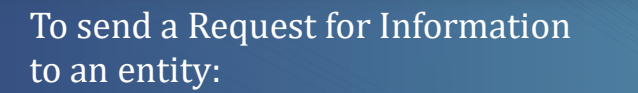

PDS

Overview

In the **Requests for Information** section click the **plus icon**.

| 1 | 2 |          |
|---|---|----------|
|   | 2 |          |
|   | - | <b>~</b> |

3

4

1

Type request **comments** in the textbox and add any **attachments**.

Select the **Response Due By** date.

### Click Update.

*Notice*: Clicking **Update** will send the Request for Information to the entity for their response. Their response will <u>not</u> appear on your My Align dashboard but will appear in the RFI section of the PDS. In addition, RFIs can be submitted at any time after distribution. RFIs should be placed in Completed status prior to Completing the Review.

|                                          | à                        |                                                                                                |
|------------------------------------------|--------------------------|------------------------------------------------------------------------------------------------|
| Reque                                    | est an Extension         |                                                                                                |
| Reque                                    | est for Information      |                                                                                                |
|                                          |                          |                                                                                                |
| Click on the + sign to add a new Re      | equest for Information   | 1+ :                                                                                           |
| RFI ID REQUESTOR<br>CONTACT              |                          | Request for Information                                                                        |
|                                          |                          | Request for Information                                                                        |
|                                          | Requestor<br>Comments    |                                                                                                |
|                                          | 2                        |                                                                                                |
| I  ✓ Page 0 of                           | Requestor<br>Attachments | Attach file                                                                                    |
| Note: To view newly created Requests for | Response Due<br>By       | 06/23/2021 💼 3                                                                                 |
|                                          |                          | Su Mo Tu We Th Fr Sa           30         31         1         2         3         4         5 |
|                                          | Action                   | 6 7 8 9 10 11 12<br>13 14 15 16 17 18 19 egistered Entity.                                     |
|                                          |                          | 20 21 22 <b>23</b> 24 25 26<br>27 28 29 30 1 2 3                                               |
|                                          |                          | 4 5 6 7 8 9 10                                                                                 |
|                                          | 4                        | Update Close                                                                                   |

Home

**Previous Page** 

Next Page ()

PDS

Revisior

lated

PDS Review

Hssues

reating a

linding

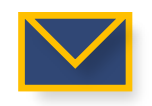

### **Reviewing a PDS** - Related Issues

Attestation

Submitting a

PDS

....

viewing

Request

Revision

Requests for

To create a Positive Observation, Area of Concern, or Recommendation:

Create a

Distribution

PDS

Overview

Navigate to the **PDS In Review tab.** 

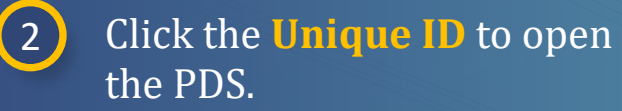

3 Click to expand the **Related Issues** section.

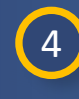

Click the applicable plus icon to add a: (A) Positive Observation (B) Area of Concern

(C) Recommendation

*Notice*: There is a delay after clicking the + sign to add Positive Observations, Areas of Concern, and Recommendations. Please be patient for the pop-up to open. Any additional clicking will result in multiple popup windows opening unnecessarily.

| Period  | dic Data Submit | itals 🗸                  |                          |                                                                          |                                  |
|---------|-----------------|--------------------------|--------------------------|--------------------------------------------------------------------------|----------------------------------|
| ute Det | notion 4-1      | kheduled PDS 4- Active P | 4 PDS in Review          | 4 Compased PDS & Processed Distributions 4 ARE PDS 4 PDS RPIs 4 PDS RPEs |                                  |
| IC DAT  | A SUBMITTALS A  | AWAITING CEAREVIEW       |                          |                                                                          |                                  |
| ] (     | UNIQUE ID       | TYPE                     | REPORTING                | REGISTRATION                                                             | SHORT NAME                       |
|         | PC/52121-002149 | PRC-923-4 RS             | 12/010820-12/01/2520     |                                                                          | 6/8 Steering Demo - Bictivitules |
| 1       | P002021-001841  | FAC-005-4                | 13/010829 - 13/01/2829   |                                                                          | 5/23 CEA CO Test                 |
| 1.1.1   | PC/52521-001848 | FAC-003-4                | 60/01/2621 - 62/26/2621  | NCR0000000 - Second Game Day Priday Entity In MRO                        | Test 5-21                        |
| 1       | PD02821-062119  | FAD 005-4                | 60/01/2821 - 62/28/29/21 | NCR9999900 - Second Dame Day Finday Entity in MRD                        | Test 2 5-28 KM                   |
| 1       | PC/62621-062151 | 7791, 007-4              | - 12/51/2829             |                                                                          | 6/6 Steering Committee Test      |
| 1       | PC/52521-042351 | FAC 003-4                | 85/01/2821 - 05/01/2021  |                                                                          | 6/15 CO Test CEA 1               |
|         | PD42821-042352  | FAC-003-4                | 85/01/2821 - 85/01/2821  |                                                                          | 8/15 CO Test CEA 1               |
|         | PD/92921-062354 | PRC-002-2 R12            | 05/5//2021               |                                                                          | 6/15 CO Entity Test - WECC       |
| 1 1     | PD/62821-082375 | TPL-007-4                | - 06/82/2824             | NCR0930930 - Second Game Day Finary Entry In MRO                         | Test EM 6-21                     |
| 1 1     | PD/92021-062401 | EOP-008-2 RIL            | - 06/23/2821             | NCR0000000 - Second Game Day Priday Entity In MINO                       | Test Name                        |
|         |                 |                          |                          |                                                                          |                                  |

Assues

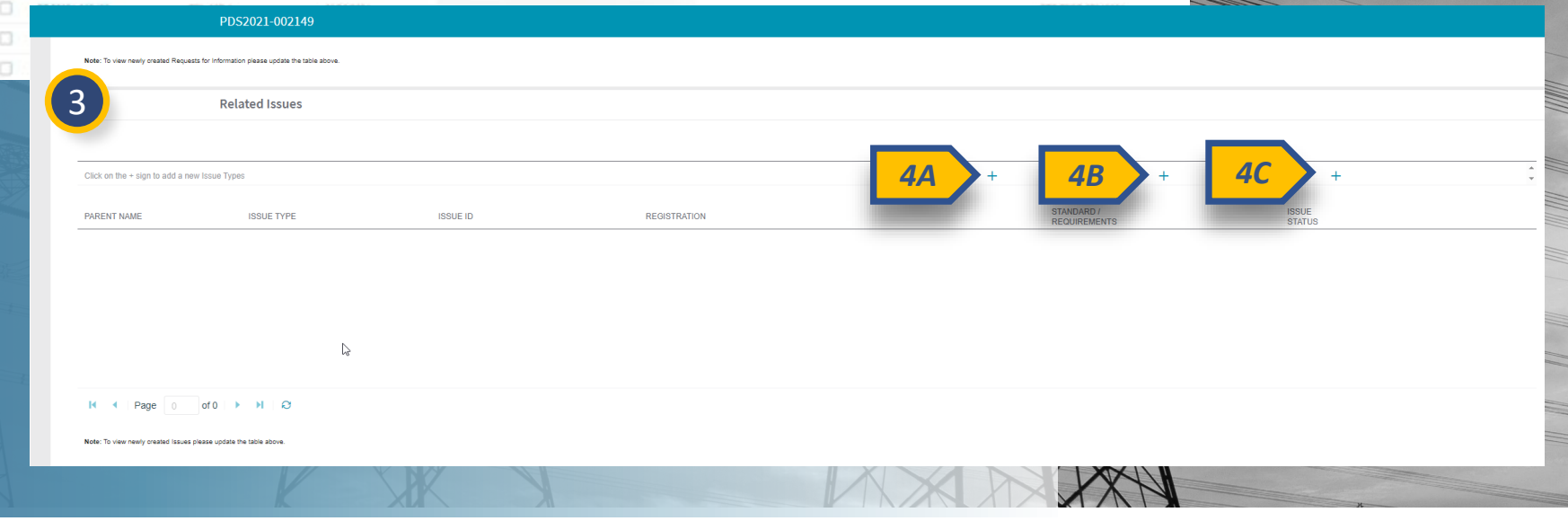

Sreating a

Finding

PDS Review

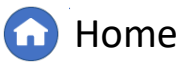

**Previous Page** 

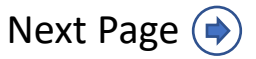

### **Reviewing a PDS - Related Issues**

Attestation

Submitting a

PDS

5

viewing

Request

Revision

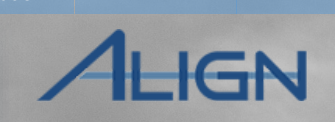

5 Fill out the information related to the Issue for the PDS.

Create a

Distribution

| C | ic | k | S | a | Ve |
|---|----|---|---|---|----|
|   |    |   |   |   |    |

6

PDS

Overview

*Notice:* The Related Issue that was just created will be in a "Draft" status by default. The user can choose to change the status to "Final" prior to saving, or the user can go back in and change the status to "Final" prior to completing the PDS Review. All issues should be completed prior to completing the PDS.

Also, entities are not automatically notified of any included Related Issues with the PDS review. CEAs should ensure the entity is notified if Related Issues are included in the completion of the PDS.

| envasion                        |                        |  |                               |     | - |
|---------------------------------|------------------------|--|-------------------------------|-----|---|
|                                 | Seneral                |  |                               |     |   |
| Related Source*                 | 002021-002549          |  |                               |     |   |
| Blandards and *<br>Requirements | MC-023-4 R5            |  |                               |     |   |
| tegistration(s)*                |                        |  |                               |     |   |
| Name                            |                        |  | ID visitur will be generated+ |     |   |
| Description                     |                        |  |                               |     |   |
|                                 |                        |  |                               |     |   |
|                                 |                        |  |                               |     |   |
|                                 |                        |  |                               |     |   |
| Status<br>Itema Review          | Craft                  |  |                               |     |   |
| Needed                          |                        |  |                               |     |   |
| er Commants                     |                        |  |                               |     |   |
|                                 |                        |  |                               |     |   |
|                                 |                        |  |                               |     |   |
|                                 |                        |  |                               |     |   |
| up Comments                     |                        |  |                               |     |   |
|                                 |                        |  |                               |     |   |
|                                 |                        |  |                               |     |   |
|                                 |                        |  |                               |     |   |
| in the second second            | unit faite a           |  |                               |     |   |
| Category *                      | Nonco Estata Submittal |  |                               |     |   |
|                                 |                        |  |                               |     |   |
|                                 |                        |  |                               |     |   |
|                                 |                        |  |                               |     |   |
|                                 |                        |  |                               |     |   |
|                                 |                        |  |                               |     |   |
|                                 |                        |  |                               |     |   |
|                                 |                        |  |                               |     |   |
|                                 | Save Close             |  |                               |     |   |
|                                 |                        |  |                               | / N |   |
|                                 |                        |  |                               |     |   |
|                                 |                        |  |                               |     |   |
|                                 |                        |  |                               |     |   |

Assues

Sreating a

Finding

PDS Review

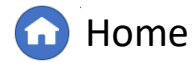

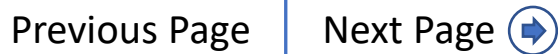

### **Completing a PDS Review**

Attestation

Submitting a

PDS

viewing

PDS.

Request

Revision

If you have completed your review and are ready to close the PDS:

Create a

PDS

Overview

|          | <u> </u> |
|----------|----------|
|          |          |
| 1        |          |
| 4        | - /      |
| <u> </u> |          |

Select the appropriate **CEA Response** from the dropdown. If closed with PNC, ensure a Finding is created.

2

Type any review comments in the **CEA Comment** textbox. Comments entered here are not visible to the entity.

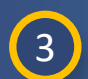

In the Submit PDS Review section, select **Review Completed** from the Action dropdown.

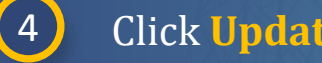

### Click Update.

| Attachments  | Attach file                                                                                          |  |
|--------------|----------------------------------------------------------------------------------------------------|--|
|              | CEA Response                                                                                         |  |
| CEA Response | Close with no PNC                                                                                    |  |
| CEA Comment  | None                                                                                                 |  |
|              | In review                                                                                            |  |
|              | Close with PNC                                                                                       |  |
|              | Close with no PNC                                                                                    |  |
|              | Submit PDS Review                                                                                    |  |
| Instructions | Please select "Review Completed" Action option when you have finalized the review and click "Update" |  |
| Action       | Review Completed 3 -                                                                                 |  |
|              | None                                                                                                 |  |
|              | Reopen                                                                                               |  |
|              | Update C Review In Progress                                                                          |  |
| -4           | Review Completed                                                                                     |  |
|              |                                                                                                    |  |

Completing a

PDS Review

Issues

Sreating a

inding

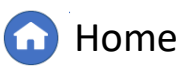

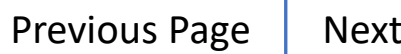

A

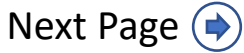

#### Hssues Overview Revision PDS Review Finding IGN **Reviewing a PDS - Creating a Finding** Periodic Data Submittals $\sim$ 1 To create a Finding related -A- PDS in Review Se Processed Distributions Create Distribution -1- Scheduled PDS -A- Active PD -1- Completed PDS to the PDS: PERIODIC DATA SUBMITTALS AWAITING CEA REVIEW UNIQUE ID Navigate to the PDS In Test 5-24 EM 1 **Review tab.** PDS / 001093 Findings Note: The red flag indicates there is an Active Attestation PDS2021-001142 2 Click the **Unique ID** of **RELATED FINDINGS** CREATE FINDING PDS2021-001172 REGISTRATION REQUIREMENT CREATE FINDING ID REGISTRATION REQUIREMENT the PDS you wish to NCR99999999 - Second Game Day Friday 2021-00100 FAC-003-4 R1 NCR99999999 - Second Game Day Friday Entity in MRO FAC-003-4 R3. Entity in MRO vpe: Potential 1 PDS2021-001620 NCR99999999 - Second Game Day Friday 2021-00099 create a finding for. FAC-003-4 R2 NCR99999999 - Second Game Day Friday Entity in MRO FAC-003-4 R2 Entity in MRO 3 Findings NCR99999999 - Second Game Day Friday 2021-00100 FAC-003-4 R3. + NCR99999999 - Second Game Day Friday Entity in MRO FAC-003-4 R3. PDS2021-001678 Entity in MRO NCR99999999 - Second Game Day Friday FAC-003-4 R4. + 3 **Request for Extensi** Entity in MRO Click to expand the PDS2021-001843 NCR99999999 - Second Game Day Friday FAC-003-4 R5. + Entity in MRO **Requests for Inform** Findings section. 2 PDS2021-001845 I Page 1 of 1 > > O I < Page 1 of 1 ▶ ▶ Q</p> RFI ID 4 +Locate the relevant **Request for Extension** 35 requirement and click **Requests for Information** RFI ID the **plus icon**. REQUESTOR CONTACT RESPONDENT CONTACT **RESPONSE DUE BY** Evidence This table is empty + Secure Evidence Locker Submit Evidence or Attack Instructions MRO|NCR9999999|VITes If the entity is hosting its Update Close Close H. Page .

Create a

Attestation

PDS

Submitting a

PDS

eviewing

Request

**Home** 

Completing a

Sreating a

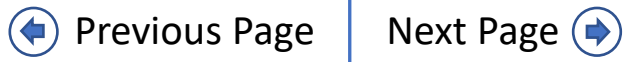

### **Reviewing a PDS - Creating a Finding**

Submitting a

PDS

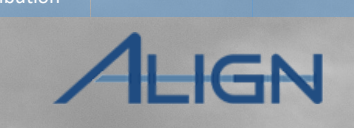

Following region 5 processes, fill out the **Create a Finding** form.

Create a

Attestation

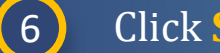

Click Save.

PDS

Overview

The draft Finding created will display in the Findings section of the PDS, but the CEA will need to submit the draft from the **Findings** module in Align.

Ensure any changes to the PDS record are saved (pressing Update) before moving to next steps.

Notice: Refer to the Align Enforcement and Mitigation User Guide for additional instructions when creating a Finding.

| Complete the information on the       | his form and Save you as a draft. You can access draft Findings under the Drafts section of the Create Finding tab and continue editing until you are ready to submit. |   |
|---------------------------------------|----------------------------------------------------------------------------------------------------|---|
| Created By CEA                        | Yes                                                                                                    |   |
| Monitoring Method                     | Periodic Data Submittal                                                                                                    |   |
|                                       | General Information                                                                                                    |   |
| Registration                          | NCR55555 - Test Enlity Name Change in WECC                                                                                                    |   |
| Entity in Coordinated<br>Oversight    | No Region – Jurisdiction in which the Potential WECC-US                                                                                                    | • |
| Applicable Requirement                | FAC-003-4 R1. Other Region –                                                                                                    |   |
| Applicable Part(s)                    | FAC-003-4 R1.1. ×       FAC-003-4 R1.2. ×       FAC-003-4 R1.3. ×       Jurisdiction(s) where you are reporting this Potential                                         | • |
|                                       | FAC-003-4 R1.4. × Noncompliance                                                                                                    |   |
| Applicable Reliability<br>Function(s) | TO X GO X                                                                                                    |   |
|                                       | Discovery and Description                                                                                                    |   |
| 6                                     | Save Close                                                                                                    |   |
|                                       |                                                                                                    |   |
|                                       |                                                                                                    |   |

lated

PDS Review

Assues

Request

Revision

Requests for

Sreating a

inding

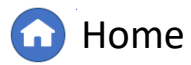

Previous Page

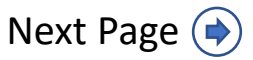

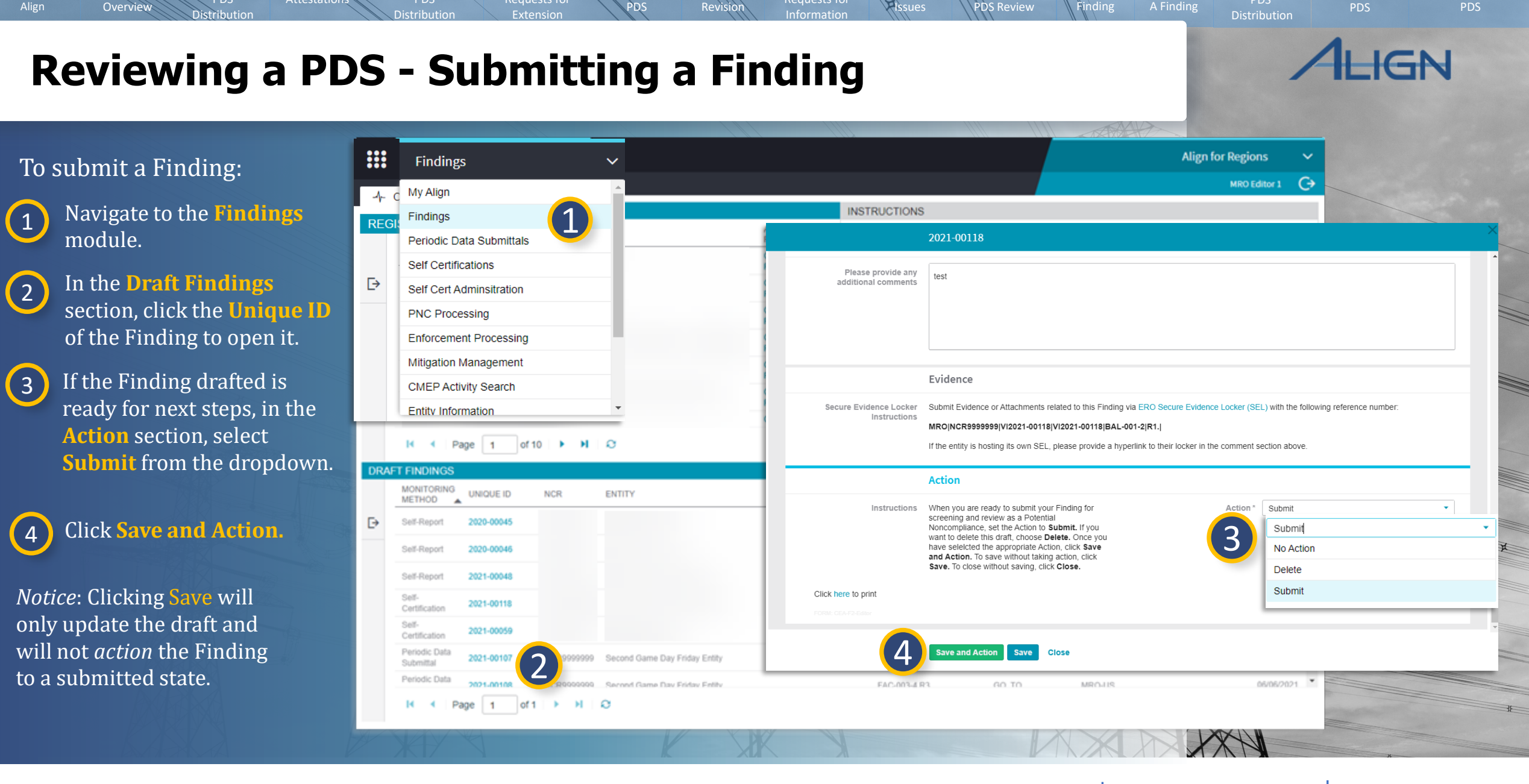

PDS

Requests for

viewing

Request

lated

Completing a

Sreating a

Create a

Attestation

Submitting a

PDS

🗋 Home

Previous Page | Next Page 🔶

#### PDS Requests for Attestation Assues Overview Revision PDS Review Finding **Creating a Template PDS Distribution** Previous PDS Distribution can be used Periodic Data Submittals $\checkmark$ 1 to create templates for PDS Create Distribution - Scheduled PDS Processed Distributions Distributions. Create FAC-003 Distribution Create PRC-023-4 R5 Distribution PERIODIC DATA SUBMITTAL - BULK DISTRIBUTIONS IN DRAFT To create a template from a previous REPORTING SCHEDULED SCHEDULED SCHEDULED DISTRIBUTION ID . TYPE FUNCTIONS SHORT NAME PERIOD VISIBILITY DATE START DATE DUE DATE **PDS** Distribution: 屳 Periodic Data Submittals V From the Periodic Data Submittals 1 - Scheduled PDS -A- Active PDS -A- Completed PDS Processed Distributions -1- ARE PDS Section Section Se module, navigate to the PERIODIC DATA SUBMITTAL - PROCESSED BULK DISTRIBUTIONS REPORTING START DUE VISIBILITY Processed Distributions tab. DISTRIBUTION ID TYPE FUNCTIONS SHORT NAME DESCRIPTION DATE DATE PERIOD DATE 2 DP2021-00354 FAC-003-4 GO. TO 06/30/2021 dc test ncr01015 05/07/2021 Click the **plus icon** next 2 DP2021-00349 FAC-003-4 06/25/2021 testing bug 10788 to the PDS distribution + DP2021-00336 FAC-003-4 GO. TO 05/24/2021 05/24/2021 Test 5-21 test 04/01/2021 you wish to use for + DP2021-00344 FAC-003-4 Test 5-24 EM test 04/30/2021 M 04/01/2021 creating a template. FAC-003-4 DP2021-00345 06/24/2021 RFE Test EM 5-24 04/30/2021 INSTRUCTIONS DP2021-00341 FAC-003-4 GO, TO 05/23/2021 05/30/2021 5/23 CEA CO Test test coordinated oversight Bulk Distributions are 05/11/2021 DP2021-00342 PRC-023-4 R5 Jeff Test Eta 05/17/2021 Previously created D FAC-003-4 + DP2021-00338 Jeff Test Epsilor FAC-003-4 05/20/2021 DP2021-00334 06/20/2021 EM Test 5-20 stealing somebody's test das Page 1 of 2 NO K

PDS

viewing

Request

lated

Completing a

Sreating a

Create a

PDS

ubmitting a

G Home

Previous Page | Next

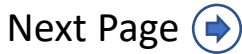

### **Creating a Template PDS Distribution**

Submitting a

PDS

Attestation

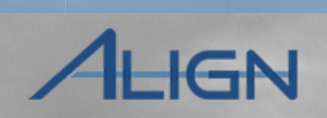

3 Type the **Short Name** and update any **Dates.** The short name will be visible to entities.

Add a description for this distribution in the field labeled Description.

> *Notice:* Any text added to this field will be visible to the entity(ies) that are included in this distribution.

5 Click Update.

PDS

Overview

*Notice:* The draft PDS template created will now appear on the **Create Distribution** tab (A).

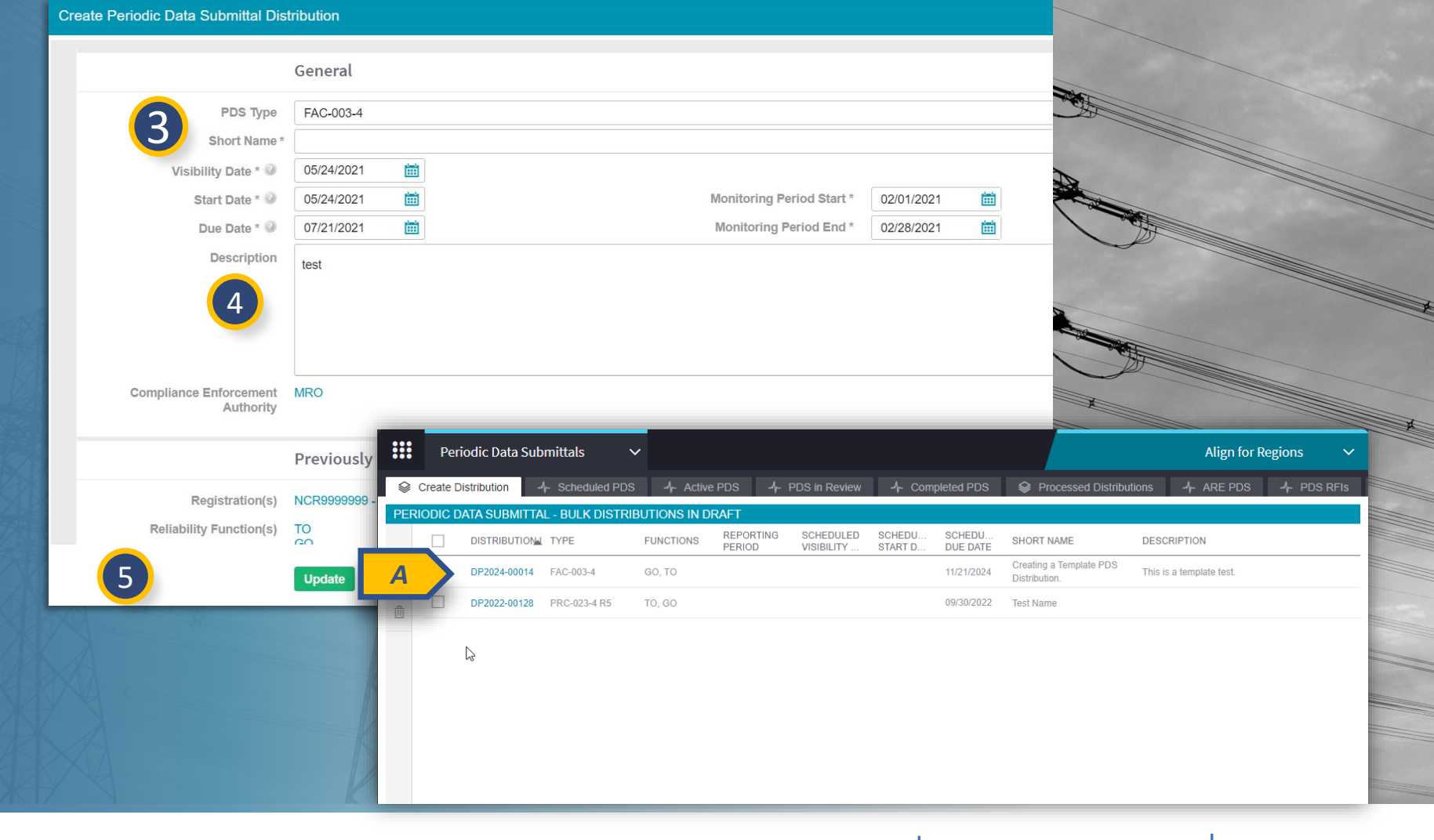

Completing a

PDS Review

Sreating a

inding

lated

Alssues

PDS

Requests for

viewing

Revision

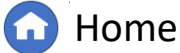

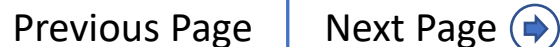

### **Creating a Template PDS Distribution**

Submitting a

PDS

Attestation

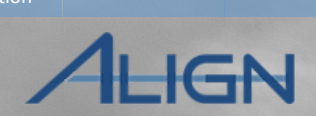

To mark a particular PDS distribution as a favorite:

PDS

Overview

- From the Periodic Data (1) Submittals module, navigate to the **Processed Distributions** tab.
  - Click the **Distribution ID** of the PDS distribution you wish to mark as a favorite template.
  - Select the **checkbox** next to Mark as Favorite/Template.
- Click Update. 4

2

3

*Notice:* The PDS will now have a ribbon icon displayed next to it (A) and appear at the top of the Processed Distributions tab's list.

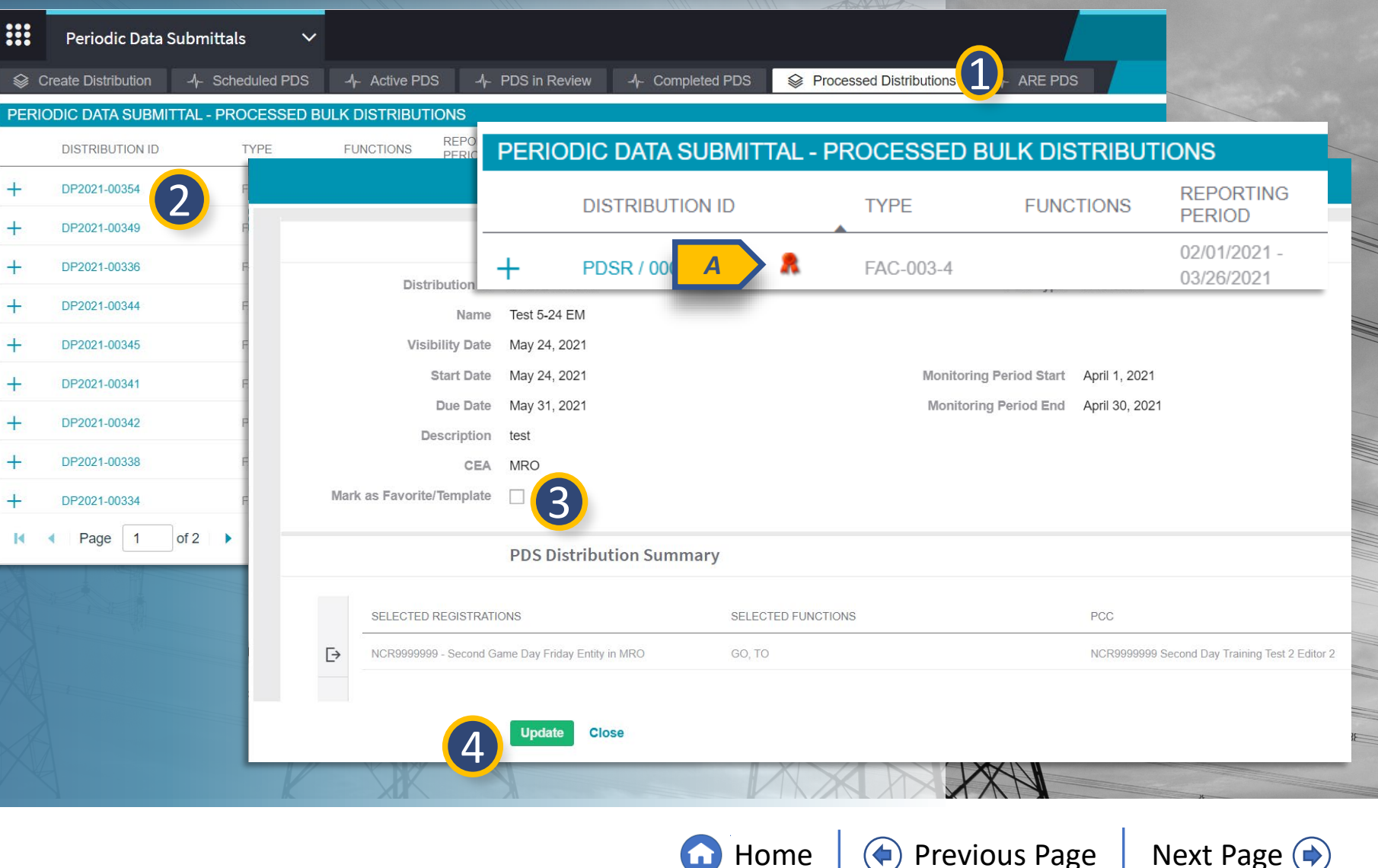

Completing a

PDS Review

Sreating a

Finding

PDS

Requests for

Alssues

viewing

Request

Revision

## **Cancelling a PDS Request**

Attestation

Submitting a

PDS

To cancel a PDS request that was previously scheduled or sent to an entity:

Create a

PDS

Overview

3

- Navigate to the Active PDS tab or the Scheduled PDS tab.
- 2 Click the Unique ID to open the PDS.
  - Click Action (Optional Click to Expand) and then select Cancel from the dropdown.

### 4 Click Update.

*Notice:* A PDS request can only be canceled if it is in Active or Scheduled Status. To cancel a PDS in Review, the user must reopen the PDS to send it back to Active Status and then follow the steps to cancel.

| S REQUESTS     | ACTIVE IN RE | EGISTERED ENTITY P          | ROCESSING                                                                                                    |
|----------------|--------------|-----------------------------|----------------------------------------------------------------------------------------------------|
| NIQUE ID       | TYPE         | REPORTING<br>PERIOD         | REGISTRATION A SHORT NAME                                                                                                    |
| DS2021-001678  | C-008        | I4 4 Page                   | Q I4 4 010 0                                                                                                    |
| DS2021-001840  | FAC-00       | Note: To view newly created | Requests for information please update the table above.                                                                       |
| 2DS2021-001844 | PRC-02:      |                             |                                                                                                    |
| 'DS2021-001849 | FAC-003      |                             | Evidence                                                                                                    |
| 'DS2021-002118 | FAC-003      | Secure Evidence             | Submit Evidence or Attachments related to this item via ERO Secure Evidence Locker (SEL) located at                           |
| DS2021-001676  | FAC-00       | Instructions                | MRO(/ PD \$2021-000745(PD \$2021-000745)PRC-023-4(R5.)                                                                        |
| PDS2021-001697 | FAC-00       |                             | If the entity is hosting its own SEL, please provide a hyperlink to their locker in the comment section above.                |
| DS2021-001819  | FAC-00       |                             | Region Attachments                                                                                                    |
| PDS2021-001655 | FAC-00:      | Attachments                 | Attach file                                                                                                    |
| I  Page        | 1 (          |                             |                                                                                                    |
| NSTRUCTIONS    |              |                             | Action (Optional - Click to Expand)                                                                                           |
|                |              | Instructions                | As CEA, you can cancel this PDS by clicking "Edit," then selecting "Cancel" from the action list below and clicking "Update." |
|                |              | 3 Action                    | Cancel                                                                                                    |
|                |              |                             |                                                                                                    |

Completing a

PDS Review

Issues

Request

Revision

PDS |

Sreating a

inding

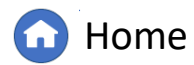

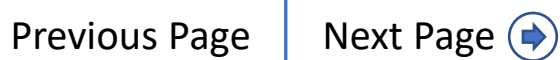

IGN

¥

31

### **Reopening a PDS Request**

Attestation

Submitting a

PDS

2

eviewing

PDS

Request

Revision

Create a

Sometimes a PDS should be reopened to allow the Registered Entity to revise their response or for the CEA to add additional notes.

PDS

Overview

To reopen a completed PDS:

Navigate to the
 Completed PDS tab.

Click the **Unique ID** to open the PDS.

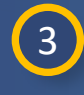

2

Scroll to the Action Section.

|                   | Periodic Data    | Submittals | ~        |                |                                     |                               |                                      |                                 |                        |   |
|-------------------|------------------|------------|----------|----------------|-------------------------------------|-------------------------------|--------------------------------------|---------------------------------|------------------------|---|
| 😂 Crea            | ate Distribution | -1- Schedu | led PDS  | -/- Active PI  | DS -4- PDS in Revie                 | -A- Completed PDS             | Processed Distributions              | -/- ARE PDS                     |                        |   |
| COMPLE            | TED AND CAN      | CELLED PDS | REQUES   | STS            |                                     |                               |                                      |                                 |                        |   |
| INIQUE ID         | ) TYPE           | REP        | ORTING   | REGISTRATIC    | NC                                  |                               | SHORT NAME                           | SURMITTAL DATE                  |                        |   |
| DS2021-<br>01848  | FAC-003-         | 4          |          |                | Test 5-21                           |                               |                                      |                                 |                        |   |
| PDS2021-<br>01841 | FAC-003-         | 4          |          |                |                                     | This tab                      | le is empty                          |                                 |                        |   |
| DS2021-<br>01556  | FAC-003-         | 4          |          |                | CEA Response                        |                               |                                      |                                 |                        |   |
| DS2021-<br>01558  | PRC-023-         | 4          |          | CEA Response   | In review                           |                               |                                      |                                 |                        |   |
| DS2021-<br>01171  | TPL-001-         | 6          |          | CEA Comment    |                                     |                               |                                      |                                 |                        |   |
| DS-00034          | 0 FAC-003-       | 4          |          |                | Evidence                            |                               |                                      |                                 |                        |   |
| DS-00036          | 60 FAC-003-      | 1          | Secure E | vidence Locker | Submit Evidence or Attachments      | s related to this Periodic Da | ata Submittal via ERO Secure Evide   | ence Locker (SEL) with the foll | owing reference number | : |
| DS / 0010         | 994 FAC-003-     | 4          |          | Instructions   | MRO NCR99999999 VITest 5-21         | VITest 5-21 FAC-003-4         |                                      |                                 | 0                      |   |
| DS2021-<br>01319  | FAC-003-         | 4          |          |                | If the entity is hosting its own SE | L, please provide a hyperl    | nk to their locker in the comment se | ection above.                   |                        |   |
| DS2021-<br>01322  | FAC-003-         | 4          |          |                | Pogion Attachmonts                  |                               |                                      |                                 |                        |   |
| DS2021-<br>01474  | FAC-003-         | 1          |          |                |                                     |                               |                                      |                                 |                        |   |
| DS2021-<br>01853  | FAC-003-         | 4          |          | Attachments    | Attach file                         |                               |                                      |                                 |                        |   |
| DS2021-<br>02118  | FAC-003-         | 4          |          |                | Action (Optional - Click            | to Expand)                    |                                      |                                 |                        |   |
| •                 | Page 1           |            |          | 3              |                                     |                               |                                      |                                 |                        |   |
| A                 |                  |            |          |                | Update Close                        |                               |                                      |                                 |                        |   |

Completing a

PDS Review

Issues

Sreating a

Finding

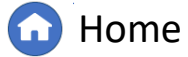

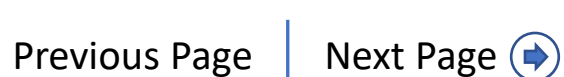

### **Reopening a PDS Request**

Attestation

Submitting a

PDS

eviewing

PDS

Request

Revision

Create a

ALIGN

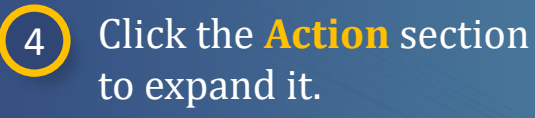

PDS

Overview

- 5 Select **Reopen** from the dropdown.
- 6 Click Update.
- By reopening the PDS, it will be sent back to the PDS In Review tab and wait for CEA action and appear to the entity on their PDS Submittals tab.
- The CEA can update any desired information, or if desired to send the PDS back to the entity, additional steps are required (see next page).

|                        | Test 5-21                                                                                                    |   |  |  |  |  |
|------------------------|----------------------------------------------------------------------------------------------------|---|--|--|--|--|
| CEA Response           | In review                                                                                                    | • |  |  |  |  |
| CEA Comment            |                                                                                                    |   |  |  |  |  |
|                        | Evidence                                                                                                    | - |  |  |  |  |
| Secure Evidence Locker | Submit Evidence or Attachments related to this Periodic Data Submittal via ERO Secure Evidence Locker (SEL) with the following reference number: |   |  |  |  |  |
| Instructions           | MRO NCR9999999 VITest 5-21 VITest 5-21 FAC-003-4                                                                                                 |   |  |  |  |  |
|                        | If the entity is hosting its own SEL, please provide a hyperlink to their locker in the comment section above.                                   |   |  |  |  |  |
|                        | Region Attachments                                                                                                    |   |  |  |  |  |
| Attachments            | Attach file                                                                                                    |   |  |  |  |  |
|                        |                                                                                                    |   |  |  |  |  |
| 4                      | Action (Optional - Click to Expand)                                                                                                    |   |  |  |  |  |
| Instructions           | As CEA you can reopen this Periodic Data Submittal by selecting "Reopen" from the action list option below and click "Update"                    |   |  |  |  |  |
| Action                 | Reopen Reopen .                                                                                                    |   |  |  |  |  |
|                        | None <b>V</b>                                                                                                    |   |  |  |  |  |
|                        | No Action                                                                                                    |   |  |  |  |  |
| (6)                    | Update (Reopen                                                                                                    |   |  |  |  |  |
|                        |                                                                                                    |   |  |  |  |  |

Completing a

**PDS Review** 

Hssues

Sreating a

Finding

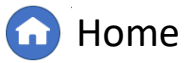

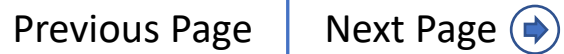

### **Reopening a PDS Request**

Attestation

Submitting a

PDS

PDS

eviewing

PDS

Request

Revision

To give the entity the ability to edit its response to the PDS request:

PDS

Overview

Create a

Navigate to the PDS In Review tab.

8 Locate the PDS and click the Unique ID to open the PDS request.

> In the Submit PDS Review section, Select Reopen from the dropdown.

(10) Click Update.

9

The PDS request will now appear on the Active PDS tab, and the entity will be able to edit its response.

|                                                               | CUDMITTAL      |               |                                            |                                                                                                    |
|---------------------------------------------------------------|----------------|---------------|--------------------------------------------|----------------------------------------------------------------------------------------------------|
| PERIODIC DATA                                                 | A SUBIVITITAL  |               | EVV                                        |                                                                                                    |
| UNIQUE ID                                                     | TYPE           | REFORTING DEG | Test 5                                     | SHOPT NAME                                                                                                    |
| PDS / 001093                                                  | FAC-003-4      |               | Regior                                     | n Attachments                                                                                                    |
| PDS2021-001142                                                | FAC-003-4      | Atta          | chmonts Attack                             |                                                                                                    |
| PDS2021-001172                                                | TPL-001-4      | Alla          | Attaci                                     |                                                                                                    |
| PDS2021-001620                                                | EOP-008-2      |               | CEA Re                                     | esponse                                                                                                    |
| PDS2021-001843                                                | TPL-007-4      | CEAR          | esponse In revie                           | ew 🔹                                                                                                    |
|                                                               |                |               |                                            |                                                                                                    |
| PDC2021 001945                                                | EAC 002 4      | CEA C         | omment                                     |                                                                                                    |
| PDS2021-001845                                                | FAC-003-4      | CEA C         | omment                                     |                                                                                                    |
| PDS2021-001845<br>PDS2021-001848                              | FAC-003-4      | CEA C         | comment                                    |                                                                                                    |
| PDS2021-001845<br>PDS2021-001848                              | FAC-003-4      | CEA C         | omment                                     |                                                                                                    |
| PDS2021-001845<br>PDS2021-001848                              | FAC-003-4      | CEA C         | somment                                    | it PDS Review                                                                                                    |
| PDS2021-001845 PDS2021-001848                                 | FAC-003-4<br>8 | CEA C         | somment Submi                              | it PDS Review<br>elect "Review Completed" Action option when you have finalized the review and click "Update"                       |
| PDS2021-001845 PDS2021-001848 IM Page INSTRUCTIONS            | FAC-003-4      | CEA C         | Submi<br>ructions Please s<br>Action Reope | it PDS Review select "Review Completed" Action option when you have finalized the review and click "Update" n Reopen                |
| PDS2021-001845<br>PDS2021-001848                              | FAC-003-4      | CEA C         | Submi<br>ructions Please s<br>Action Reope | it PDS Review select "Review Completed" Action option when you have finalized the review and click "Update"  n Reopen - None        |
| PDS2021-001845 PDS2021-001848 IMAGE PDS2021-001848 IMAGE Page | FAC-003-4      | CEA C         | Submi<br>ructions Please s<br>Action Reope | it PDS Review elect "Review Completed" Action option when you have finalized the review and click "Update" n Reopen - None Reopen 9 |

Hssues

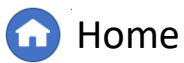

Sreating a

Finding

### **Email Notifications in Align**

Attestatio

ubmitting a

ALIGN

The list below contains all instances when Align will generate an email to the Registered Entity under the scope of Periodic Data Submittals.

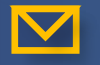

 $\mathbf{\mathbf{N}}$ 

Accessing

Overview

Creation of Periodic Data Submittals

PDS Extension Request Approval/Disapproval

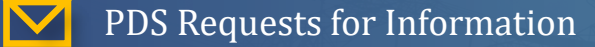

\*An email is sent to NERC as well as the Registered Entity

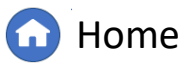

Completing a

PDS Review

reating a

Submittin

Distribution

Previous Page

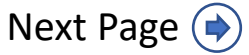

# **Appendix: Revision History**

Attestation

Submitting a

PDS

Create a

PDS

Overview

Accessing Align

| Revision Date | Brief Description of Updates                                                                                                    |
|---------------|----------------------------------------------------------------------------------------------------|
| 2021          | Initial release of guide (Align Release 2)                                                                                                    |
| December 2024 | Retitled user guide to reflect Align module rather than Release 2<br>Corrected typos<br>Updated steps and screenshots to match recent updates in PDS module |

Requests for

eviewing PDS Request Revision PDS Requests for Information

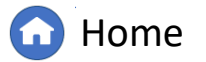

Completing a PDS Review

Assues

Submitting A Finding

Cancelling PDS

ALIGN

Reopening PDS

Creating a Finding

Previous Page

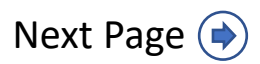